## **IBM Netfinity**

高可用性クラスター・ソリューション ユーザーズ・ガイド

# **IBM Netfinity**

高可用性クラスター・ソリューション ユーザーズ・ガイド - 注意事項 -

本書および本書がサポートする製品をご使用になる前に、67ページの付録A,『特記事項』を必ずお読みください。

#### 第1版(1998年2月)

| 原典 | 10L8811<br>IBM Netfinity                                             |
|----|----------------------------------------------------------------------|
|    | High Availability Cluster Solutions<br>Installation and User's Guide |
| 発行 | 日本アイ・ビー・エム株式会社                                                       |
| 担当 | ナショナル・ランゲージ・サポート                                                     |

©Copyright International Business Machines Corporation 1997. All rights reserved.

Translation: ©Copyright IBM Japan 1998

# 目次

| 本書について                                                                                                    | v<br>v<br>vi               |
|----------------------------------------------------------------------------------------------------|----------------------------|
| 第1章 IBM 高可用性クラスター・ソリューションの概要                                                                                                    | 1                          |
| 第2章 高可用性クラスター・ソリューションのインストール準備<br>用語および定義ServeRAID II の考慮事項                                                                                                    | 5<br>5<br>7                |
| 第3章 高可用性クラスター・ソリューション用の ServeRAID II アダ<br>プターの構成                                                                                                    | 11                         |
| 第4章 Windows NT を使用した高可用性クラスター・ソリューション<br>のインストール                                                                                                    | 29                         |
|                                                                                                    | 33                         |
| ServeRAID II 調理ティスク・リソースの消去および再作成<br>ServeRAID II サーバーでの MSCS のアンインストール                                                                                                    | 37<br>39                   |
| 第5章 高可用性クラスター・ソリューションの監視と更新<br>ドライブの可用性の確認<br>ハードディスク・ドライブのクラスターへの追加<br>マージ・グループ番号およびその他のクラスター情報の表示                                                                                           | 41<br>41<br>43<br>45       |
| <ul> <li>第6章 高可用性クラスターのトラブルシューティング</li> <li>ハード・ディスク・ドライブ障害からの回復</li> <li>障害を起こした ServeRAID II アダプターの回復</li> <li>障害を起こしたサーバーの回復</li> <li>クラスター環境での ServeRAID II サブシステムのトラブルシューティング</li> </ul> | 47<br>47<br>48<br>57<br>65 |
| 付録A. 特記事項                                                                                                    | 67                         |

## 本書について

本書は、 IBM ServeRAID II Ultra SCSI アダプターを使用して、高可用性 クラスター・ソリューションをセットアップするための情報および方法につ いて説明しています。

本書は、コンピューターの導入時に、クラスター・ソリューションまたは高 可用性ソリューションの設定を行う経験豊富なユーザーを対象としていま す。

#### 本書の構成

第1章, 『 IBM 高可用性クラスター・ソリューションの概要』では、高可用 性クラスター・ソリューションについての全般的な情報が記載されていま す。

第2章, 『高可用性クラスター・ソリューションのインストール準備』では、 インストールを開始して高可用性クラスター・ソリューション をセットアッ プする前に必要となる情報が記載されています。この章では、本書で使用さ れている重要な用語および IBM ServeRAID II アダプターに関して知ってお くべきいくつかの考慮点に関し説明しています。

第3章,『高可用性クラスター・ソリューション用の ServeRAID II アダプ ターの構成』では、高可用性クラスター・ソリューションに使用される2台 のサーバーで ServeRAID II アダプターを構成するために必要な情報が記載 されています。またこの章では、すべての共有論理ドライプおよび非共有論 理ドライブの定義と、マージ ID の設定についても説明しています。

第4章, 『Windows NT を使用した高可用性クラスター・ソリューションの インストール』では、 Windows NT を使用した高可用性クラスター・ソリ ューションの設定方法が記載されています。

第5章,『高可用性クラスター・ソリューションの監視と更新』では、 ServeRAID 管理/モニター・ユーティリティーを使用して、クラスター内の 論理ドライブの可用性を判断する方法が記載されています。またこの章で は、高可用性クラスター・ソリューションにハード・ディスク・ドライブを 追加 / 削除する手順と、高可用性クラスター・ソリューションをアンインス トールする手順が記載されています。

第6章, 『高可用性クラスターのトラブルシューティング』では、欠陥のある ServeRAID アダプターや、論理ドライブ内の欠陥ハード・ディスク・ドライ ブなどの、起こりうる障害から回復する方法が記載されています。

付録A、『特記事項』では、製品に関する特記事項と商標が記載されています。

#### 関連マニュアル

高可用性クラスター・ソリューションの導入時には、次の資料を参照することができます。

- IBM Shared Disk Clustering Hardware Reference (資料番号 10L8816)には、 IBM Netfinity および PC Server 製品を使用して共有 ディスク・クラスターを計画し構成するための一般的な情報が記載され ています。この資料には、さまざまな高可用性共有ディスク・クラスタ 一例の図、説明、部品リストが含まれています。この資料は、WWW の http://www.pc.ibm.com より入手可能です。
- Clustering and High Availability Guide for IBM Netfinity and PC Servers (資料番号 SG24-4858)には、IBM クラスター・ソリューショ ンに関するより詳細な計画、導入、構成に必要な情報が記載されていま す。この資料は、IBM の International Technical Support Organization (ITSO)のメンバーによる執筆で、約 300 ページです。
- *IBM Cluster Systems Management ユーザーズ・ガイド*(資料番号 SVR0003)には、IBM Cluster System Management (ICSM) サービス の使用法が記載されています。
- Microsoft Cluster Server 管理者ガイド には、 Microsoft Cluster Server ソフトウェアの設定方法および使用法が記載されています。
- *IBM ServeRAID II アダプター・ユーザーズ・ガイド*(資料番号 05K8102)には、 ServeRAID II アダプターの取付け方法と、 RAID 構成の使用および保守方法が記載されています。

Implementing PC ServeRAID SCSI and SSA RAID Disk Subsystems (資料番号SG24-2098-01)には、IBM ServeRAID II Ultra SCSI アダプターに関する詳細情報が記載されています。

これらの資料に関するより詳細な情報については、最寄りの IBM 特約店または IBM 営業担当員までご連絡ください。

# 第1章 IBM 高可用性クラスター・ソリューションの概要

クラスターとは、単一のコンピューティング・リソースとして使用される相 互接続された複数のコンピューターで構成されているパラレル・システムま たは分散システムの一種を指します。言い換えれば、同時に複数のユーザー をサポートできる一連のリソースを共有 / 管理するようにリンクされたコン ピューターのグループを指します。

*高可用性クラスター・ソリューション*は、2 つのノードからなるクラスター で、両ノードあるいは両サーバーは、同じ記憶装置にアクセスすることがで きますが、両サーバーに共有されている記憶装置を制御できるのは一度に1 台のサーバーのみです。1 台のサーバーが故障した場合は、もう1 台のサー バーが自分のリソースを制御しながら、故障したサーバーが使用していたリ ソースの制御を自動的に引き受けます。その結果、故障したサーバーのデー タやアプリケーションへのアクセスは引き続き使用可能なので、時間や作業 効率を損失することなくオフラインで修理できます。

故障したサーバーが再び使用可能になれば、クラスターに戻され、リソース は2台のサーバーに再度割当てられて、クラスターは通常の操作を再開しま す。

本書で解説する高可用性クラスター・ソリューションは、IBM ServeRAID II アダプターおよび IBM 3518 SCSI 記憶機構格納装置、IBM 3519 ラック 型ストレージ拡張装置または IBM Netfinity EXP10 ストレージ拡張装置な どの IBM 拡張記憶格納装置を使用します。

高可用性クラスター・ソリューションは、下記のソフトウェアを使用して導 入することができます。

Microsoft Cluster Server (Windows NT Server Enterprise Editionの一部)

次の図は、簡単な高可用性クラスター・ソリューションの例を示していま す。図1は、高レベルなクラスターの一例の図を示しています。図2は、ク ラスターの一例の、より詳細な図を示しています。

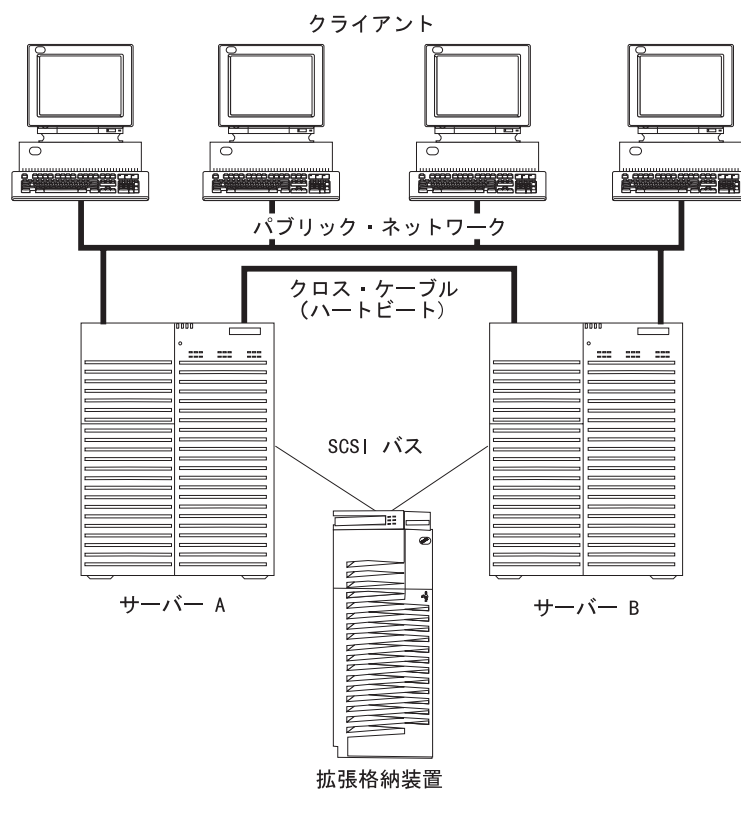

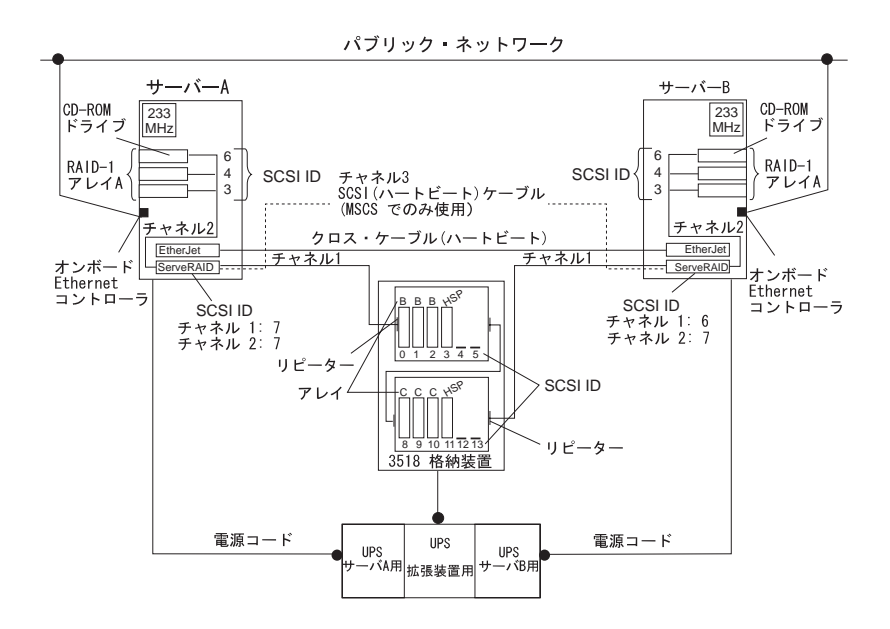

導入に使用するソリューションは、ご使用の要件によって異なります。要件 と導入タイプに関する詳細は、*IBM Shared Disk Clustering Hardware Reference*(資料番号 10L8816)を参照してください。資料は、IBM World Wide Web でアドレス http://www.pc.ibm.com. で参照できます。Web ペー ジにアクセスしたら、クラスターの情報を検索してください。

## 第**2**章 高可用性クラスター・ソリューションのイン ストール準備

注: 下記の用語および定義は、Windows NT を使用した Microsoft クラス ター・ソリューション用です。

高可用性クラスター・ソリューションのインストールとセットアップを開始 する前に、ServeRAID アダプターに関するいくつかの考慮点と同様に、本書 で使用される下記の用語および定義に精通しておくことが重要です。

#### 用語および定義

本書では、下記の用語が使用されます。

クォーラム・リソース(Quorum Resource): 両クラスター・サーバーが、ク ォーラム情報を保管/検索するために共有する専用ドライブ。このリソース は、サーバーが互いに通信できなくなった場合に回復するための重要なデー タを作成し、記録します。このデータは、一度に1台のクラスター・サーバ ーのみによって所有され、2台のサーバーが互いに通信できなくなった場合 に、どちらのサーバーがリソースの所有権を有するかを決定します。クォー ラムの所有者が故障した場合は、もう1台のサーバーが、クォーラム・ドラ イブとクラスター内の全リソースの所有権を持ちます。このドライブは、ク ラスターの重要な構成要素です。クォーラム・ドライブが障害を起こした場 合は、回復は不可能です。クォーラム・ドライブは RAID レベル1 で構成 される必要があります。

フェールバック (Failback): フェールオーバーの特別なケースのことで、フ ェールオーバーが発生した後に、いくつかのあるいはすべてのリソースのグ ループを優先所有者に戻すプロセスを指します。 *優先所有者*とは、各リソー スのグループを優先的に実行させたいクラスター内のサーバーを指します。 優先所有者に障害が発生した場合は、そのリソースは他のサーバーに転送さ れます。優先所有者が修理されてオンラインになり、Microsoft クラスタ ー・アドミニストレータで「フェールバックを許可する」 がチェックされて いる場合は、そのリソースは自動的に元の優先所有者に戻されます。 フェールオーバー (Failover): 故障したサーバーから正常なサーバーへのク ラスター・リソースの再配置プロセスを指します。障害は、リソースに責任 を持つリソース・モニタ・プログラムによって検知されます。リソース障害 が発生した場合は、リソース・モニタ・プログラムがクラスター・サービス に通知し、それによりそのリソ - スのフェールオーバー・ポリシーに定義さ れたアクションがとられます。フェールオーバーは、アプリケーションやサ ーバーに障害が発生した場合などに自動的に起こります。あるいは、システ ム管理者が、全アプリケーションを1台のサーバーへ移動し、その後、もう 1台のサーバーを停止して定期保守を行う場合に、手動で行うこともできま す。

フェールオーバーは一般に3つの要素で構成されます。

- 障害検知
- リソース再配置
- アプリケーション再始動

フェールオーバーに関するより詳細な情報については、*Clustering and High Availability Guide for IBM Netfinity and IBM PC Servers* を参照してください。

リソース・グループ:グループ化された従属リソースを指します。いくつか のリソースの中には、正常に実行するために他のリソースを必要とするもの があり、これらは リソース依存関係と呼ばれます。あるリソースが他のリソ ースと依存関係があると設定する場合、これらの2つのリソースは同じグル ープに配置される必要があります。全リソースが1つのリソース(たとえば 1台の物理ディスクなど)に集中して依存した場合は、全リソースは同じグ ループに配置される必要があります。クラスター内のすべてのリソースが1 つのグループに所属することが可能です。

また、1 つのグループで実行されるクラスター操作は、そのグループ内に存 在するすべてのリソースに対して実行されます。たとえば、あるリソースを サーバー A からサーバー B へ移す必要がある場合、そのリソースが存在す るグループ内に定義されたリソースはすべて移動されます。

SCSI ハートビート接続: 2 台のサーバーの IBM ServeRAID II アダプター を互いに SCSI ケーブルで接続することを指します。

#### ServeRAID II の考慮事項

注: 下記の ServeRAID II 考慮事項は、Windows NT を使用した Microsoft クラスター・ソリューション用です。

高可用性クラスター・ソリューションをセットアップする前に、下記の ServeRAID II に関する考慮事項を理解しておくことが重要です。

- 各サーバーの ServeRAID II アダプターを使用した Microsoft Cluster Server (MSCS)構成は、2 つの ServeRAID II アダプターを互いにつな げる SCSI接続を必要とします。この接続は、SCSI パートビート と呼ば れます。SCSI ハートビート接続は、Microsoft Cluster Server のクォー ラム・ディスクを管理し、サーバーの障害時にどちらのサーバーが正常 か判別するために必要です。この接続は、任意の長さの 0.8 mm - 68 ピン・ケーブルおよび 68 ピン - 0.8 mm ケーブルの組み合わせになり ます。
- SCSI ハートビート接続は、クォーラム・ドライブに接続されている ServeRAIDアダプターの組のチャネル 3 に 必ず 接続されている必要が あります。このハートビート・チャネルには、ディスクをインストール できません。クォーラム・ドライブを他の ServeRAID II アダプターに 移動する場合は、両サーバーの SCSI ハートビート・ケーブルも一緒に 新しいクォーラム ServeRAID アダプターの組に移動する必要がありま す。
- クォーラム・ディスクは、SCSI ハートビート・ケーブルによって利用 されるチャネル以外であれば、2 台のサーバーに共有される任意の ServeRAID チャネルに配置することができます。クォーラム論理ドライ ブは、顧客プログラムやデータを保管するために使用することができま す。
- ServeRAID II アダプターは、RAID レベル 5 アレイの障害など、クリ ティカル状況の RAID レベル 5 論理ドライブのフェールオーバーを行 いません。この理由から、クォーラム・ディスクに RAID レベル 5 を 使用できません。クォーラム・ドライブは RAID レベル 1 論理ドライ プで構成される必要があります。
  - 注: 論理ドライブがクリティカル状況にある時間を最小限にするため に、アレイ内でホットスペア・ドライブ (HSP) を定義する必要が あります。

- 2 台のサーバーで共有されるすべての論理ドライブは、データ保全性を 保つために必ずキャッシュ・ポリシーを ライトスルー・モードに設定 する必要があります。2 台のサーバーで共有されない論理ドライブは、 パフォーマンスを向上させるためにライトバック・モードで構成するこ とができます。
- SCSI-2 Fast/Wide 拡張リピーター・カードは、IBM 3518 SCSI 記憶機 構格納装置あるいは IBM 3519 ラック型ストレージ拡張装置を使用した 構成で必要となります。SCSI-2 Fast/Wide リピーター・カードの以前の バージョンは、この構成ではサポートされません。最新バージョンの SCSI Fast/Wide 拡張リピーター・カードに関しては、 IBM 特約店また は IBM 営業担当員にお問い合わせください。
- 各 ServeRAID II アダプターには、ユニークなホスト ID を割り当て、 クラスター・パートナーのホスト ID を指定する必要があります。
- ServeRAID II アダプターの組のホスト ID を同時に変更してはいけません。変更した場合には、サーバーの "ロックアップ"などの問題が発生することがあります。
- 各 ServeRAID II アダプターは、共有チャネルに対して異なる SCSI イニシエータ ID を割り当てる必要があります。たとえば、1 台のサーバー(サーバー A)で ID 6 を設定した場合は、もう1 台のサーバー(サーバー B)では ID 7 を設定します。この設定に関しては、セットアップの所で説明いたします。
- 1 組の ServeRAID アダプターの各々のストライプ・ユニット・サイズ は、同じ値(8 KB、16 KB、32 KB、あるいは 64 KB)に設定する必 要があります。
- 1 組のアダプターの SCSI チャネルは、同じチャネルをアダプター間で 共有するように配線する必要があります。
- 共有される全ディスクは、共有チャネルに接続する必要があります。デ ータ・ドライブと同様、ホットスペア (HSP) ドライブもこれに含まれま す。
- 一度に1台のサーバーのみが物理ドライブを所有できるので、各物理アレイには1つの論理ドライブのみを作成する必要があります。たとえば、論理ドライブA0、B0、C0のみがサポートされ、A1、B1、C1はサポートされません。

- 共有される各論理ドライブには、1から8の範囲のマージ ID 番号を割 り当てる必要があります。共有されない論理ドライブには、200から 215の範囲のマージ ID 番号を割り当てる必要があります。この番号 は、最後の2桁が共有チャネルのSCSIイニシエーターを示します。
- 共有アダプターからオペレーティング・システムを始動(ブート)する 場合には、最初の論理ドライブを始動ドライブとして定義し、非共有マ ージ ID を割り当てる必要があります。たとえば、206 をノード A に割 り当てます。
- テープ装置などの非ディスク装置を共有チャネルに接続しないでください。接続した場合、非ディスク装置は両サーバーでアクセス可能となり、競合が発生します。
- ホットスペア・ドライブは、アダプター間では共有されません。ホット スワップ保護が必要な場合には、たとえどのノードが論理ドライブを制 御しているとしても、各 ServeRAID IIアダプターにはホットスペア・ ドライブを定義する必要があります。すべてのホットスペア・ドライブ は共有チャネルに接続する必要があります。これにより、ホットスペ ア・ドライブが障害を起こした共有ディスクを置き換えた場合、そのデ ィスクはフェールオーバーが発生した後、各ノードからアクセス可能に なります。
- RAID レベル 0 および RAID レベル 1 論理ドライブは、正常時または クリティカル状況時においてフェールオーバー可能です。RAID レベル 5 論理ドライブは、クリティカル状況ではフェールオーバーできませ ん。論理ドライブがクリティカル状況にあり、2 台目のディスクやシス テムの障害が起こりうる時間を最小限にするためには、ホットスペア・ ドライブを使用してください。
- フェールオーバー前、およびフェールオーバー後の、アダプター毎の論 理ドライブの総数は8個です。この数を超えている場合は、フェールオ ーバーは完了しません。
- 論理ドライブの移行 (LDM) を実行中の論理ドライブは、フェールオー バーできません。ただし、他のすべてのドライブは必要であればフェー ルオーバー可能です。
- 一方のアダプターにより構成されたドライブは、他方のアダプターからは、RDY (ready、作動可能)ドライブに見える必要があります。逆の場合も同様です。ノードが開始した後ドライブを追加した場合は、この考慮事項を確認してください。新しいドライブをサーバーに追加した場合

は、サーバーを再始動するか、RAID 管理/モニター・ユーティリティーを使用して新しいドライブを検出するか、ドライブを RDY 状態に設定してください。

- 複数の ServeRAID アダプターの組を使用する構成の場合には、各アダ プターのホスト構成 ID はユニークな ID でなければなりません。。
- クリティカル RAID レベル 1 論理ドライブがスペアのディスクで再構築中にフェールオーバーが起こった場合は、フェールオーバー完了後数秒して再構築が自動的に開始します。
- クラスター・サポート・ソフトウェアは、フェールオーバー直後に RAID レベル 1 および RAID レベル 5 論理ドライブの同期を実行しま す。この同期が完了する前にドライブに障害が発生した場合は、論理ド ライブのアクセスは、ブロック状態となります。
- 1つの論理ドライブが複数チャネルにまたがり、ドライブ・サブシステム内で1つのチャネルに固有な障害(たとえば、ケーブルが抜けるなど)が発生した場合は、正常なサーバーからのアクセスが起こった場合であっても、物理ディスク・アレイ全体が"不良"とみなされます。したがって、ドライブが複数チャネルにまたがって構成されていないことを確認してください。

## 第3章 高可用性クラスター・ソリューション用の ServeRAID II アダプターの構成

高可用性クラスター・ソリューションのインストールを開始するために、まず ServeRAID II アダプターを構成し、論理ドライブの定義を行い、マージ IDを設定する必要があります。これを行うには、下記の手順を実行してください。

- 重要 -

この手順を開始する前に、次の情報をご確認ください。

- 7ページの『ServeRAID II の考慮事項』をお読みください。
- ServeRAID II アダプターに最新の BIOS マイクロコードがインス トールされていることを確認してください。バージョン 2.4 以降が 必要です。ServeRAID II アダプターの BIOS のバージョンを確認 するには、サーバーかアダプターに付属のマニュアルを参照してく ださい。
- ServeRAID II アダプターの組は、8 個の共有論理ドライブを持つこ とができます。
- 必要であれば、クラスターで使用する2台のサーバー(ここではサーバ ーAおよびサーバーBと呼ぶ)のオペレーティング・システムのシャットダウンを実行後、サーバーの電源を切ってください。
  - 注: Microsoft Cluster Server (MSCS) をご使用の場合には、どの ServeRAID 論理ドライブがクォーラム・リソースとして使用さ れ、どの ServeRAID アダプターの組を使用するのか確認してくだ さい。その後、適切なケーブル・オプションを使用して ServeRAID アダプターの組のチャネル 3 コネクターを接続し、 SCSI ハートビート接続を構成してください。詳細な情報と部品番 号に関しては、*IBM Shared Disk Clustering Hardware Reference* を参照してください。

- 2. サーバー間で共有される外部ドライブ格納装置を接続していない場合 は、接続を行った後、格納装置の電源を入れます。
- 3. ServeRAID Configuration ディスケットを使用して、サーバー A を始 動します。このとき、サーバー B は電源を切った状態にしておきます。

- 重要 -

保存しておきたい論理ドライブをすでに定義してある場合は、 4e (15ページ) に進みます。ステップ 4e (15ページ) 以前の手順を 行うと、すでに定義されたすべての論理ドライブを削除して、デー タを消失しますので注意してください。

- 4. ServeRAID アダプターの初期化を実行し、下記の手順でアダプターの SCSI ID の設定を行います。
  - a. 構成プログラムの「メイン・メニュー」から「拡張機能」を選択します。

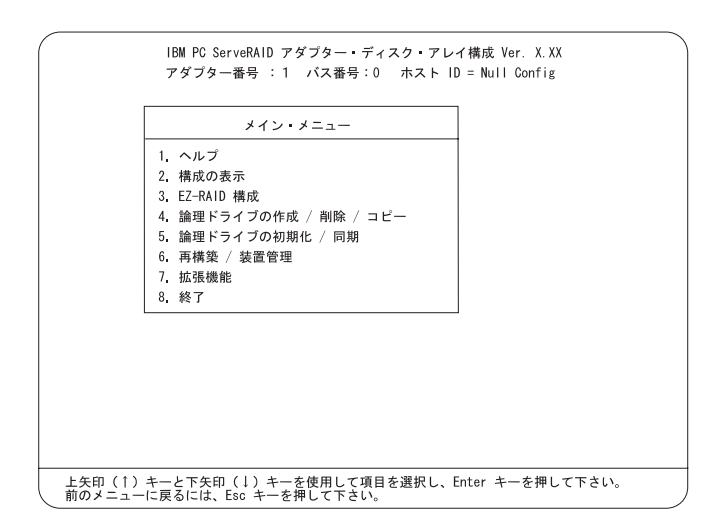

b. 「拡張機能」メニューから「構成の初期化/表示/同期」を選択しま す。

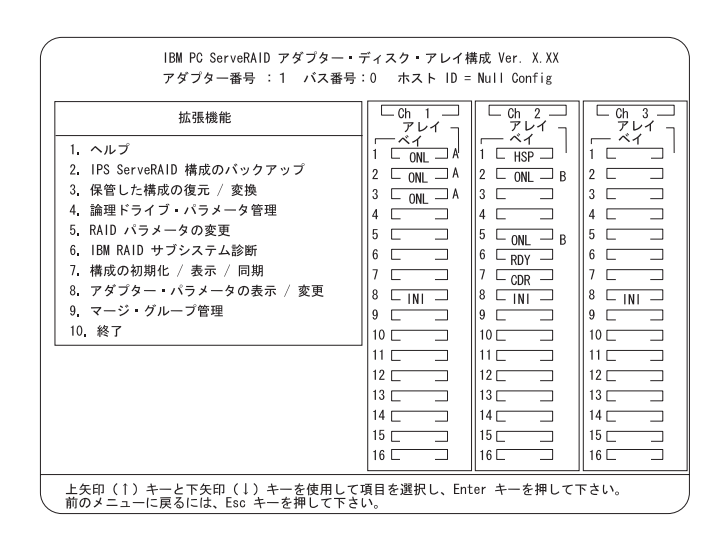

c. 「構成の初期化」を選択して、アダプター構成を初期化します。

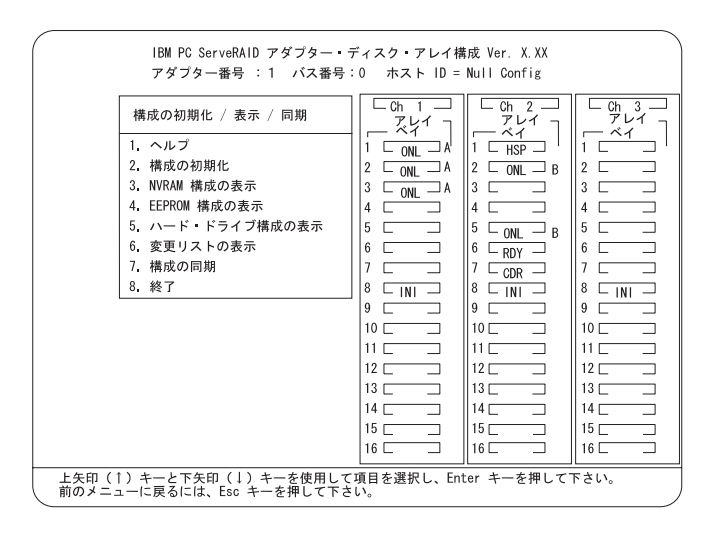

d. 完了したら、Esc キーを押して、「拡張機能」メニューに戻りま す。 e. 「拡張機能」メニューから、「**RAID** パラメータの変更」を選択 し、不在モードを使用可能 (オン) にします。次のような画面が表示 されます。

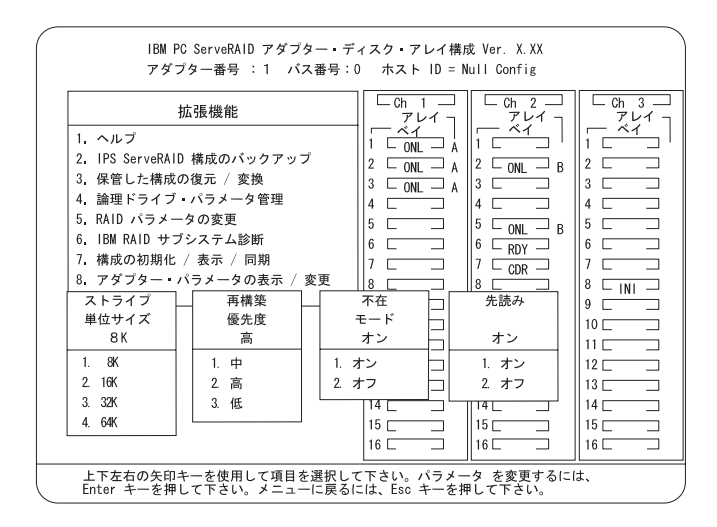

- 注: RAID パラメーターの説明に関しては、*IBM ServeRAID アダ* プター ユーザーズ・ガイド を参照してください。
- f. 上矢印 (↑)、下矢印 (↓)、左矢印 (←)、右矢印 (→) キーをそれぞ
   れ使用して、変更したいパラメーターを強調表示し、その後 Enter
   キーを押してパラメーターを変更します。
- g. 完了したら、Esc キーを押して、「拡張機能」メニューに戻ります。

h. 「拡張機能」メニューで、「アダプター・パラメータの表示/変更」 を選択します。

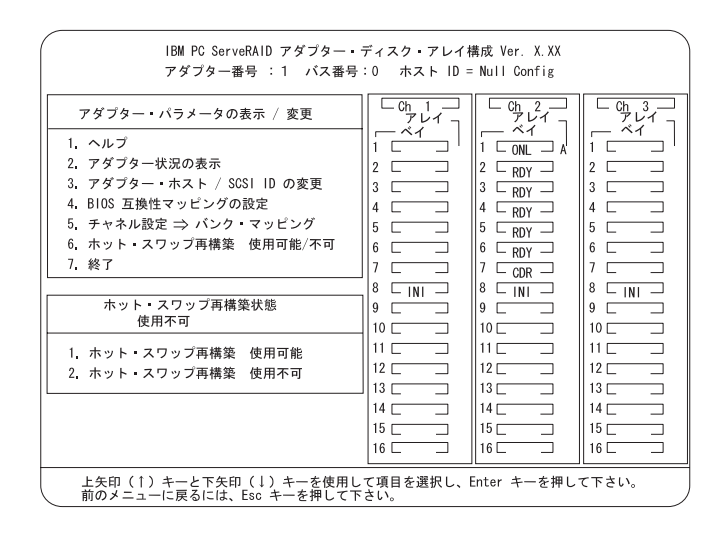

注: 2 つの ServeRAID II アダプターでホスト ID を同時に変更し ないでください。変更した場合には、サーバーの"ロックアッ プ"などの問題が発生することがあります。 i. 「アダプター・ホスト/SCSI IDの変更」を選択します。

| ダブター SCSI ID (0 - 15)<br>に 転送速度 (0, 5, 10, 20)<br>に H転送速度 (0, 5, 10, 20)<br>に 10 : 10 : 10<br>に 10 : 10<br>に 10 : 10<br>に 10 : 10<br>に 10<br>に 10 : 10<br>に 10<br>に 10 | f ブター SCSI ID (0 - 15)<br>I 転送速度 (0, 5, 10, 20)<br>K ト構成 ID : Null Config<br>スター・パートナー構成 ID :<br>ドライブ数 (0 - 15) : 6<br>b)遅延 (3 - 15 秒) : 6 |                         | Ch 1 | Ch 2 | Ch 3 |
|----------------------------------------------------------------------------------------------------|----------------------------------------------------------------------------------------------------|-------------------------|------|------|------|
| il 転送速度 (0, 5, 10, 20) : 10 : 10 : 10<br>スト構成 ID : Null Config<br>ラスター・パートナー構成 ID :<br>デドライブ数 (0 - 15) : 6                                                                                                    | 転送速度 (0, 5, 10, 20) : 10 : 10 : 10 : 10<br>K ト構成 ID : Null Config<br>ススター・パートナー構成 ID :<br>ドライブ数 (0 - 15) : 6<br>b遅延 (3 - 15 秒) : 6         | アダプター SCSI ID (0 - 15)  | : 6  | : 7  | : 6  |
| スト構成 ID : Null Config<br>ラスター・パートナー構成 ID :<br>テドライブ数 (0 − 15) : 6                                                                                                    | K +構成 ID : Null Config<br>jスター・パートナー構成 ID :<br>F ドライブ数 (0 − 15) : 6<br>加遅廷 (3 − 15 秒) : 6                                                  | CSI 転送速度( 0, 5, 10, 20) | : 10 | : 10 | : 10 |
| 2041AE ( 0 10 107 . 0                                                                                                    |                                                                                                    |                         |      |      |      |
|                                                                                                    |                                                                                                    |                         |      |      |      |

- 注: この画面で項目を選択するには、上矢印 (↑) キー、あるいは下 矢印 (↓) キーを使用します。
- j. 共有されるチャネルのアダプターの SCSI ID を SCSI ID 6 に変更 します。通常、非共有チャネルは SCSI ID 7 に設定します。

— 重要 —

複数の ServeRAID アダプターの組を使用する構成の場合に は、各アダプターのホスト構成 ID をユニークな ID にする必要 があります。

k. 「ホスト構成 ID」に、サーバー A の名前を Server\_A のように入 力します。  同様に、画面の「クラスター・パートナー構成 ID」に、サーバー B の名前を Server\_B のように入力します。次のような画面が表示さ れます。

|                      |                            | 011 1                       | 011 3                |
|----------------------|----------------------------|-----------------------------|----------------------|
|                      | : 6                        | : 7                         | : 6                  |
|                      | : 10                       | : 10                        | : 10                 |
| Server_A<br>Server_B |                            |                             |                      |
| i                    |                            |                             |                      |
| j                    |                            |                             |                      |
|                      |                            |                             |                      |
|                      |                            |                             |                      |
|                      | Server_A<br>ierver_B<br>ii | i b<br>iterver_A<br>erver_B | : 0 : 7<br>: 10 : 10 |

あとで参照するために、 SCSI ID、ホスト構成 ID、およびクラ スター・パートナー構成 ID を安全な場所に記録しておいてく ださい。これらの情報は、ServeRAID II アダプターに障害が発 生した場合、構成の回復を行うために必要となります。

m. SCSI ID、ホスト構成 ID、およびクラスター・パートナー構成 ID を記録します。

- 重要 —

- n. F10 キーを押して終了します。「確認」ポップアップ・ウィンドウ が表示されます。
- o. 変更内容を保管するのであれば「Yes」を、設定値を元の状態に戻 すのであれば「No」を選択して、Enter キーを押します。
- p. 構成プログラムの「メイン・メニュー」に戻るまで、Esc キーを押 します。

注: 論理ドライブを作成する場合は、次のように ServeRAID 構成プロ グラム画面に表示される情報に注意してください。クラスター内で 使用される共有論理ドライブを定義する場合は、各アレイに1つの 論理ドライブを作成してください。

論理ドライブを作成すると、作成順に画面に表示されます。理解を 容易にするために、まずアレイを作成し、他のアレイを作成する*前* に、そのアレイ用の全論理ドライブを作成します。このような順 序で論理ドライブを作成すると、最初の図のように画面に表示され ます。(\*\*\*\*\* は、画面上に表示される RAID レベル、ライト・ポ リシーなどの他の情報を示します。この説明には無関係なので省略 します。)

| А | ***** | A0 | ***** | ***** | ***** | ***** | ***** |
|---|-------|----|-------|-------|-------|-------|-------|
| В | ***** | B0 | ***** | ****  | ***** | ***** | ***** |
|   |       | B1 | ***** | ****  | ***** | ***** | ***** |
| С | ***** | C0 | ***** | ***** | ***** | ***** | ***** |

上で説明した順で論理ドライブを作成しなかった場合、論理ドライ ブは画面上に順序どおりに表示されないため、理解しづらくなりま す。たとえば、2 つのアレイ A および B を作成し、その時に論理 ドライブの定義をしなかったとします。そして、次にアレイ B の 論理ドライブを作成します。その論理ドライブは、論理ドライブの リストの最初の行に表示されます。その後、アレイ A 用の論理ド ライブを作成すると、そのドライブは次の図のように論理ドライブ のリストの 2 行目に表示されます。

A \*\*\*\*\* B0 \*\*\*\*\* \*\*\*\*\* \*\*\*\*\*\* \*\*\*\*\*\* B \*\*\*\*\* A0 \*\*\*\*\* \*\*\*\*\* \*\*\*\*\*\* \*\*\*\*\*\*

- 注: 他に定義する追加のアレイがない場合は、ステップ6 (23ページ) に進みます。
- 5. サーバー A 用の RAID アレイと論理ドライブを次の手順で作成しま す。
  - a. 構成プログラムの「メイン・メニュー」から「論理ドライブの作成/ 削除/コピー」を選択します。
  - b. 「ディスク・アレイの作成」を選択してアレイを作成した後、「論 理ドライブの定義」を選択し、Enterキーを押します。次のような 画面が表示されます。

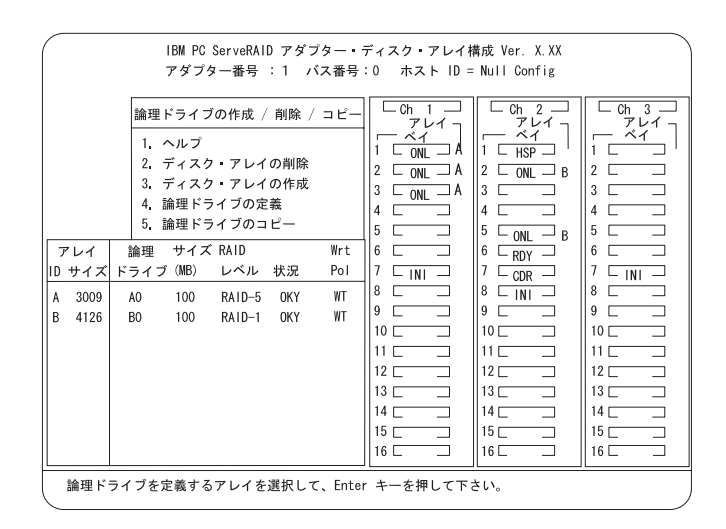

- c. 上矢印 (↑) キーまたは下矢印 (↓) キーを使用し、新しい論理ドライ ブのアレイを選択し、Enter キーを押します。
  - 注: Windows NT 環境では、クォーラム リソ ス 情報を保管す るために少なくとも 1 つの論理ドライブ (クォーラム・ドラ イブ)を RAID レベル 1 で作成する必要があります。このド ライブは、顧客プログラムやデータを保管するために使用する ことができます。
- d. 上矢印 (↑) キーまたは下矢印 (↓) キーを使用し、論理ドライブに割 り当てたい RAID レベルを強調表示して、Enter キーを押します。

- e. 論理ドライブのサイズを入力するためにプロンプトが表示された
   ら、最大値を受け入れ、Enterキーを押します。1 つの RAID アレイあたり1 つの論理ドライブのみが共有ドライブとしてサポートされます。
- f. 「確認」のポップアップ・ウィンドウが表示されたら、「Yes」を 選択して、Enter キーを押します。
- g. すべての論理ドライブを初期化する必要がありますという内容のメッセージが表示されたら、任意のキーを押して続行します。
  - 注: サーバーが正常に作動するために、新しい論理ドライブを初期 化する 必要があります。論理ドライブの高速初期化は、その ドライブの最初の 1024 セクターを消去して、そのドライブに 保管されていたデータへのアクセスを禁止します。初期化に関 するより詳細な情報は、*IBM ServeRAID アダプター ユーザー ズ・ガイド* を参照してください。
- h. 「確認」ポップアップ・ウィンドウが表示されたら、「Yes」を選 択して高速初期化を実行し、その後 Enterキーを押して、画面に表 示される指示に従ってください。
  - 注: RAID レベル 5 論理ドライブを作成した場合は、 Esc キーを 押すと、自動的に同期が開始され、次のような画面が表示され ます。

| 論理ドライブ<br>1. ヘルプ<br>2. ディスク・ア<br>3. ディスク・ア<br>4. 論理ドライ<br>5. 論理ドライ<br>5. 論理ドライ<br>1D サイズ ドライ<br>A 3009 A0 | IBM PC ServeRAID アダフター・<br>アダブター番号 :2 バス番号<br>の作成 / 削除 / コピー<br>レイの削除<br>レイの作成<br>★ ★ ★<br>作成した論理ドライブ<br>論理ドライブはデータ | ティスク・アレイ<br>:0 ホスト ID =<br>- アレイ -<br>アレイ -<br>1 _ ベイ<br>2 2<br>注意! * *<br>はバックグラン<br>記憶の準備ができ | 構成 Ver. X.XX<br>Null Config |  |
|----------------------------------------------------------------------------------------------------|----------------------------------------------------------------------------------------------------|------------------------------------------------------------------------------------------------|-----------------------------|--|
|                                                                                                    | ナ畑レデ結にレデアナル、                                                                                                    |                                                                                                |                             |  |

- i. 完了したら、構成プログラムの「メイン・メニュー」に戻るまで、 Esc キーを押します。
- 6. 次の手順で、各論理ドライブにマージ ID を割り当てます。
  - 注: 共有論理ドライブは、ユニークなマージ ID を割り当てる必要があ ります。ただし、非共有論理ドライブは、同じマ - ジID を共有で きます。
  - a. 構成プログラムの「メイン・メニュー」から「拡張機能」を選択します。
  - b.「拡張機能」メニューから「マージ・グループ管理」を選択します。
  - c. 次の手順で、非共有論理ドライブを作成します。
    - 「マージ・グループ管理」メニューから、「非共有論理ドライ ブ ID の作成」を選択します。
    - 2) 上矢印 (↑) キーまたは下矢印 (↓) キーを使用して非共有ドライ ブとする論理ドライブを選択して強調表示します。その後、ス ペース・キーを押します。
    - 3) リストからマージ ID を選択します。
      - 注: 非共有論理ドライブと共有論理ドライブは、同じアレイに は作成できません。

非共有ドライブ用に有効なマージ ID の範囲は、200 から 215 です。一例として、サーバー A のすべての非共有論理ドライブ にマージ ID 206 を設定し、サーバー B のすべての非共有論理 ドライブにマージ ID 207 を設定します。

| IBM PC ServeRAID フ<br>アダプター番号 :2                                                                                                    | Pダプター・ディスク・アレイ構成 Ver. X.XX<br>○ バス番号:0 ホスト ID = Null Config                                                                                                    |                                                                                                    |  |  |  |  |  |
|----------------------------------------------------------------------------------------------------|----------------------------------------------------------------------------------------------------|----------------------------------------------------------------------------------------------------|--|--|--|--|--|
| マージ・グループ管理       1. ヘルブ       2. 共有論理ドライブ       3. 非共有論理ドライブ       5. 論理ドライブのマ       アレイ       論理       10       カ(ボーズ)       10       人式       201       アレイ       高理       10       201       アレイ       高理       207       208       209       210       211       212       213       214       215 | Ch 1         Ch 2           7 L/1         7 L/1           2         2           3         3           3         3           5         5           5         5           6         6           7         1           7         1           1         1           2         2           3         3           4         1           5         5           6         6           7         10           10         10           11         11           12         12           13         13           14         14           15         16           16         16 | Ch 3           7         7           1         CML 3           2         ONL 3           3         CONL 3           4         CONL 3           5         RDY 3           6         C           7         INI 3           9         9           10         12           11         12           11         13           12         14           15         16           16         16 |  |  |  |  |  |
| メニューからマージ・グループ ID を選択して、Enter キーを押して下さい。<br>操作を中断するには、Esc キーを押して下さい。                                                                                                    |                                                                                                    |                                                                                                    |  |  |  |  |  |

4) 完了したら、Esc キーを押してすべての変更を保管します。

d. 次の手順で、共有論理ドライブ ID を作成します。

| 1) | 「マージ | ・グループ管理」メニューより「共有論理ドライブ ID |  |
|----|------|----------------------------|--|
|    | の作成」 | を選択します。                    |  |

| BM PC ServeRAID アダプ?<br>アダプター番号 : 1 バス                                                                                                    | ター・ディスク・アレイ構成 Ve<br>ス番号: ホスト ID = Null Con                                                                                                    | r. X.XX<br>fig                                                                                                    |  |  |  |  |
|----------------------------------------------------------------------------------------------------|----------------------------------------------------------------------------------------------------|----------------------------------------------------------------------------------------------------|--|--|--|--|
| マージ・グループ管理       1. ヘルブ       2. 共有論理ドライブ ID の作成       3. 非共有論理ドライブ ID の作成       4. 論理ドライブ・マージ ID の削除       5. 論理ドライブのマージ / アンマージ       6. 終了 | Ch         1         Ch         2           YU1         7         1         String           1         CML         A         1         String           3         CML         A         2         CML         A           3         CML         A         2         CML         A           3         CML         A         2         CML         A           5         CML         A         2         CML         A           6         CML         A         2         CML         A           6         CML         A         2         CML         A           7         INI         A         CML         A         CML           8         CML         A         CML         A         CML         A           9         CML         A         CML         A         CML         A         CML         A         CML         A         CML         A         CML         A         CML         A         A         CML         A         A         CML         A         A         CML         A         A         CML         A         A | Ch 3       7       7       1       1       1       2       3       3       4       5       6       7       10       11       12       13       14       15       16 |  |  |  |  |
| 上矢印(↑)キーと下矢印(↓)キーを使用して項目を選択し、Enter キーを押して下さい。<br>) 前のメニューに戻るには、Esc キーを押して下さい。                                                                 |                                                                                                    |                                                                                                    |  |  |  |  |

- 2) 上矢印(↑) キーまたは下矢印(↓) キーを使用してサーバー間で 共有される論理ドライブを選択して強調表示します。その後、 スペース・キーを押します。
- 3) リストからマージ ID を選択します。

各論理ドライブのマージ ID はユニークな ID が必要です。共 有論理ドライブに有効な ID は、1 から 8 の範囲です。

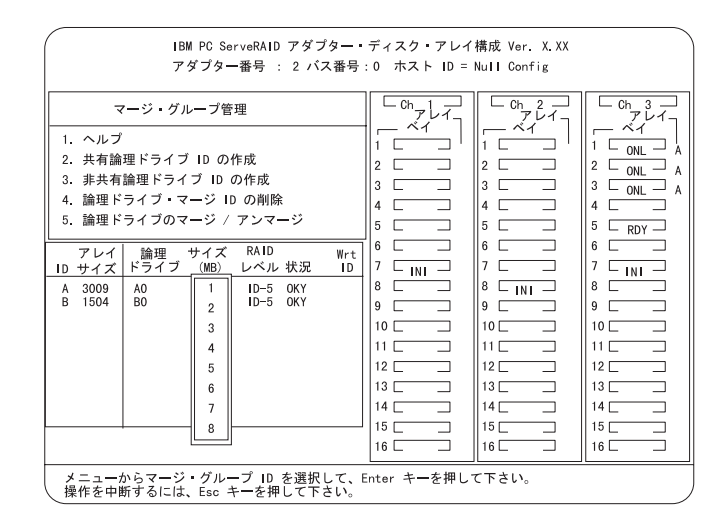

- 複数の共有論理ドライブを作成するには、上記ステップ2および3をくり返し行います。
- 5) 完了したら、ServeRAID アダプターの「メイン・メニュー」に 戻るまで、Esc キーを押し続けます。
- 6)「終了」を選択して、ServeRAID 構成プログラムを終了します。
- 7. サーバー A の電源を切ります。
- 8. サーバー B については、ステップ 4 (12ページ) からステップ 7 (26 ページ) までを次の部分を変更して繰返します。
  - 共有される SCSI チャネルのアダプターの SCSI ID を SCSI ID 7 に変更します。
  - ステップ 41 (18ページ) で、サーバー A の「クラスター・パート ナー構成 ID」フィールドに設定した値 (Server\_B など)を「ホス ト構成 ID」に設定します。
  - ステップ 4k (17ページ) で、サーバー A の「ホスト構成 ID」フィールドに設定した値 (Server\_A など)を「クラスター・パートナー構成 ID」に設定します。

— 重要 -

あとで参照するために、 SCSI ID、ホスト構成 ID、およびクラ スター・パートナー構成 ID を安全な場所に記録しておいてく ださい。

これで、高可用性クラスター・ソリューションの最初の導入ステップである ServeRAID II アダプターおよびハード・ディスク・ドライブの構成が完了 しました。残りの手順は、ご使用のオペレーティング・システムによって異 なります。

 Microsoft Windows NT Server Enterprise Edition をご使用の場合は、 29ページの第4章、『Windows NT を使用した高可用性クラスター・ソ リューションのインストール』へお進みください。

# 第4章 Windows NT を使用した高可用性クラスター・ソリューションのインストール

Windows NT を使用して、高可用性クラスター・ソリューションを導入する には、次の手順を完了する必要があります。

#### - 重要 —

この手順を実行する前に、次の事がらを確認してください。

- 5ページの第2章、『高可用性クラスター・ソリューションのインストール準備』をお読みください。この章には、 ServeRAID の考慮事項に関する重要な情報が記述されています。
- 11ページの第3章,『高可用性クラスター・ソリューション用の ServeRAID II アダプターの構成』をお読みください。この章に は、高可用性クラスター・ソリューションで使用する2台のサーバ ーの ServeRAID アダプターを構成するためのインストールおよび セットアップ手順が記述されています。
- 2 台のサーバーに、Microsoft Windows NT Server Enterprise Editionを インストールし、Service Pack 3 あるいはそれ以降でアップデートして ください。ただし、Microsoft Cluster Server (MSCS) ソフトウェアを インストールしないでください。システムがインストール・オプション の一覧を表示したら、MSCS のインストール・オプションを選択解除し てください。MSCS は、この手順の後半でインストールします。

Windows NT Server Enterprise Edition のインストールに関する情報 は、ソフトウェアに付属のマニュアルを参照してください。インストー ルが完了したら、次の手順へお進みください。

 以下の手順で、すべての共有論理ドライブをフォーマットし、ドライブ 名を割り当てます。

## - 重要 -

IPSHAHTO.EXE を使用する前に、以下の事柄をご確認ください。

- ServeRAID 管理/モニター・ユーティリティを使用して、新し いドライブを検出してください。
- RAID レベル 5 論理ドライブのすべての同期処理が完了していることを確認してください。同期処理が実行中か確認するためには、ServeRAID 管理/モニター・ユーティリティを使用します。アレイの同期が実行されている時には、ポップアップ・ウィンドウが表示され、同期の進行を示します。
- a. サーバー A で、Windows NT コマンド・プロンプトから次のコマ ンドを入力し、ServeRAID High-Availability Support ディスケッ トから IPSHAHTO.EXE ユーティリティーを実行します。

a:¥support¥ipshahto

このユーティリティーは、すべての共有論理ドライブをサーバー A からアクセス可能にします。

- 注: 割り当てるボリューム・ラベルの一部に、ドライブに割り当て るドライブ名 (drive\_E など) が含まれていると便利です。
- b. Windows NT ディスク・アドミニストレータを使用して、全共有論 理ドライブをNTFS (NT File System) でフォーマットし、ボリュー ム・ラベルおよびドライブ名をそれぞれ割り当てます。

#### - 重要 -

IPSHAHTO.EXE を使用する前に、以下の事柄をご確認く ださい。

- ServeRAID 管理/モニター・ユーティリティを使用して、 新しいドライブを検出してください。
- RAID レベル 5 論理ドライブのすべての同期処理が完了していることを確認してください。同期処理が実行中か確認するためには、ServeRAID 管理/モニター・ユーティリティを使用します。アレイの同期が実行されている時には、ポップアップ・ウィンドウが表示され、同期の進行を示します。
- c. サーバー B で、同じユーティリティー IPSHAHTO.EXE を使用して、すべての共有論理ドライブをサーバー B からアクセス可能にします。
  - 注: ボリューム・ラベルが指定してある場合は、サーバー A で割 り当てたものと同じドライブ名をサーバー B にも割り当てる 際に便利です。
- d. Windows NT ディスク・アドミニストレータを使用して、サーバー A で各ドライブに割り当てたのと同じドライブ名を割り当てます。
- e. サーバー A から再度 IPSHAHTO を実行し、そのサーバーへの全 共有論理ドライブの制御を回復します。

- 3. Microsoft Cluster Server (MSCS) ソフトウェアをインスト ルしま す。
  - 注: MSCS ソフトウェアをインストールするディレクトリー名および パス名は、2 台のサーバーで同じにしてください。
  - インストールを開始するには、以下の手順に従ってください。
  - a. Windows NT Server Enterprise Edition Component CD-ROM をサ ーバー A の CD-ROM ドライブに入れ、コマンド・プロンプトあ るいはコントロール パネルの「アプリケーションの追加と削除」か ら、次のコマンドを実行してください。

¥MSCS¥CLUSTER¥I386¥SETUP /localquorum

- 注: ローカル・クォーラム・ドライブは、始動ドライブ上にインス トールされます。この手順の後半で、ローカル・クォーラム・ ドライブを ServeRAID 論理アレイ・リソースに移動する必要 があります。この作業が必要となるところで、説明します。
- b. MSCS ソフトウェアに付属のマニュアルの指示に従い、Microsoft Cluster Server ソフトウェアをインストールします。

インストールが完了したら、サーバー A が再始動します。

- 4. サーバー B をクラスターに *参加させる*には、次の手順を実行してくだ さい。
  - 注: MSCS ソフトウェアをインストールするディレクトリー名および パス名は、2 台のサーバーで同じにしてください。
  - a. Windows NT Server Enterprise Edition Component CD-ROM をサ ーバー B の CD-ROM ドライブに入れ、コマンド・プロンプトあ るいはコントロール パネルの「アプリケーションの追加と削除」か ら、次のコマンドを実行してください。

## ¥MSCS¥CLUSTER¥I386¥SETUP

 b. MSCS ソフトウェアに付属のマニュアルの指示に従い、Microsoft Cluster Server ソフトウェアをインストールし、新しく作成された 高可用性クラスター・ソリューションにサーバー B を参加させま す。

- 5. 以下の手順を実行し、サーバー A をクラスター・グループの優先所有者 にします。
  - a. MSCS ソフトウェアに付属のクラスタ アドミニストレータ プログ ラムを実行します。MSCS ソフトウェアに付属のマニュアルの指示 に従ってください。
  - b. 「Cluster Group」を選択します。
  - c. 「ファイル」、「プロパティ」の順に選択し、プロパティ ウィンド ウを表示します。
  - d. 「優先所有者」テキスト・ボックスの横の「変更」をクリックしま す。
  - e. ノ ドA(サーバー A)を選択し、右側の「優先所有者」パネルに 移動します。
  - f. **OK**」をクリックします。

「優先所有者」テキスト・ボックスに ノ - ドA (サ - バ - A) が表 示されます。

- g. 「Cluster Group」のフェールオーバーが使用可能になっていること を確認します。この方法については、 Microsoft Cluster Server パ ッケージに付属のマニュアルを参照してください。
- h. クラスターへの接続をクローズし、再度オープンして、接続がノー ド A を経由していることを確認します。
- 6. 以下の手順で、IBM ServeRAID NT クラスタ ソリューション ユーティリティーをインストールします。
  - a. サーバー A で、ServeRAID High-Availability Support ディスケッ トからSETUP.EXE を実行し、画面の指示に従ってください。
  - b. 完了したら、サーバー B で、同じ手順を繰り返します。

2 台のサーバーでユーティリティーのインストールが完了すると、 すべての共有 ServeRAID II グループおよびディスク・リソースが 自動的に IBM クラスター・ソリューション・セットアップ・プロ グラムによって作成され、オンラインになります。サーバー A は、 これらのグループの現在の所有者になります。

- 7. 以下の手順で、クォーラム・リソースを「Local Quorum」から 「ServeRAID II ディスク・リソース」に移動します。
  - a. クラスタ アドミニストレータから、クラスター名の上でマウス・ボ タン 1 をクリックして使用するクラスターを選択します。
  - b. マウス・ボタン 2 をクリックして、プロパティ・ウィンドウをオー プンします。
  - c. 「クォーラム・リソース」フィールドで、ServeRAID 共有ディスク を選択し、「**OK**」をクリックします。

より詳細な情報については、*Microsoft Cluster Server 管理者ガイド* を参照してください。

同じサーバー(たとえばサーバーA)が ServeRAID ディスク・リ ソースおよびローカル・クォーラム・リソースを所有しているこ と、およびクォーラム・リソースが RAID レベル 1 論理ドライブ に移動されていることを確認する必要があります。

これで、共有ディスク・リソースは、Microsoft クラスタ アドミニスト レータ ユーティリティーあるいはフェールオーバーを使用して、手動で 移動することが可能になります。 **MSCS** を使用した **ServeRAID II** サーバー上の **ServeRAID II** ディスク・リソースの作成

ServeRAID 構成プログラムあるいは ServeRAID 管理/モニター ユーティリ ティを使用すると、クラスター・リソースとして指定されていない ServeRAID 論理ディスクを使用したり、新しいアレイおよび論理ディスクを 作成することができます。

ServeRAID II 論理ディスク・クラスター・リソースを作成する前に、 MSCS を使用して、両サーバーの共有論理ディスク・ドライブに同一の(あ るいは*固定の*)ドライブ名を割り当てます。固定のドライブ名を割り当てる 方法については、MSCS の説明書を参照してください。IPSHATO.EXE ユ ーティリティーを使用して、論理ドライブを他のサーバーへ移動すると、同 ーのドライブ名を割り当てることができます。

以下の操作は、共有論理ディスク・ドライブの現在の所有者であるクラスタ ー・サーバー上で行います。論理ディスク・ドライブを所有しているクラス ター・サーバーは、最後に IPSHAHTO.EXE プログラムを実行したサーバ ーです。

- 論理ディスク・ドライブを所有しているシステムで、クラスタ アドミニ ストレータ ユーティリティ プログラムを実行し、そのサーバーを「 Cluster Group」の優先所有者にします。
- クラスタ アドミニストレータ ユーティリティ プログラムを使用して、 MSCS クラスターへの接続をクローズし、再度オープンします。この操 作により、クラスターへの接続が、共有論理ディスク・ドライブの所有 者であるクラスター・サーバーを使用したものであることが確認されま す。
- 既存のグループ内に ServeRAID II ディスク・リソースを作成するため には、共有論理ディスク・ドライブを所有しているクラスター・サーバ ーがそのグループの所有者であることを確認してください。クラスタ ー・サーバーが ServeRAID II ディスク・リソースを作成するグループ の所有者でない場合には、「グループの移動」を使用して、所有者であ るように設定します。それから、ServeRAID II ディスク・リソースを 作成します。
- 4. 新しい ServeRAID II ディスク・グループをオンラインにします。

- 新しい ServeRAID II グループを作成する場合は、共有論理ディスク・ ドライブを所有しているクラスター・サーバーが、そのグループの省略 時の所有者になります。
- 6. ServeRAID II ディスク・リソースを新しいグループの一部として作成 します。
- 7. ServeRAID II ディスク・グループをオンラインにします。

- 重要 —

クラスタ アドミニストレータを使用して、論理ドライブをディスク・リ ソースとして割り当てた後に、既存の構成に論理ドライブを追加する場 合は、コンピューターを再始動する必要があります。この再始動によ り、 MSCS ソフトウェアは新しいドライブを正しく初期化します。

## ServeRAID II 論理ディスク・リソースの消去および再作成

この項では、ServeRAID 論理ドライブを消去することなく、 ServeRAID論 理ディスク・リソースを消去、および再作成する方法について説明します。

リソースあるいはリソースのグループを消去する手順は次のとおりです。

- 消去したいリソースあるいはリソースのグループが、クラスター・サー バーによって所有されていない場合は、そのリソースあるいはリソース のグループをクラスター・サーバーに移動します。
- リソースを消去するには、そのリソースあるいはリソースのグループを 現在所有しているクラスター・サーバーからクラスタ アドミニストレー タ ユーティリティ プログラムを実行します。
  - 注: リモートの管理システムからクラスタ アドミニストレータ ユーティリティ プログラムを実行することもできます。

通常の MSCS 手順により、リソースあるいはリソースのグループを消去します。MSCS ソフトウェアに付属のマニュアルの指示に従ってください。

- 3. ServeRAID II リソースを消去したら、リソースを消去した側のクラス ター・サーバーをシャットダウンし、再始動してください。
  - 注: 1 台のクラスター・サーバーを再始動しても、クラスター全体の停止には なりません。

リソースを作成する手順は次のとおりです。

- 1. 作成するリソースを所有するグループが、リソースを作成する側のクラ スター・サーバーに所有されていない場合は、そのグループをクラスタ ー・サーバーに移動します。
- リソースを作成するには、そのリソースのグループを現在所有している クラスター・サーバーからクラスタ アドミニストレータ ユーティリティ プログラムを実行します。
  - 注: リモートの管理システムからクラスタ アドミニストレータ ユーティリティ プログラムを実行することもできます。

クラスター・リソースを作成する通常の MSCSの順で、新しい ServeRAID 論理ディスクのリソ - スを作成します。MSCS ソフトウェ アに付属のマニュアルの指示に従ってください。

## ServeRAID II サーバーでの MSCS のアンインストール

ServeRAID II サーバーの MSCS ソフトウェアをアンインストールするに は、クラスター内の全サーバーで以下の手順を実行する必要があります。

- 1. MSCS をアンインストールするクラスター・サーバーの中から、1 台 を 選択します。
- スタート」ボタンを押してから、「設定」メニューより「コントロールパネル」を選択します。
- 3. 「アプリケーションの追加と削除」をダブル・クリックします。
- インストール済みのコンポーネントのリストから「Microsoft Cluster Server」を選択し、「追加と削除」を選びます。
  - 注: IBM ServeRAID 論理ディスクの削除に関する警告メッセージを無 視します。
- 5. 画面上の指示に、「OK」あるいは「はい」を選択して従います。
- プロンプトが表示されたら、システムを再始動し、MSCS のアンインストールを完了します。
- 「スタート」ボタンを押してから、「設定」メニューから「コントロールパネル」を選択します。
- 8. 「アプリケーションの追加と削除」をダブル・クリックします。
- インストール済みのコンポーネントのリストから「IBM ServeRAID NT クラスタ ソリューション」を選択し、「追加と削除」を選びます。

IBM ServeRAID NT クラスタ ソリューション セットアップ・プログ ラムのアンインストール・オプションを使用して、IBM ServeRAID NT クラスタ ソリューションを削除することも可能です。

10. クラスター内の他のサーバーに対しても同様に、ステップ1 からステッ プ 9 をくり返し行います。

# 第5章 高可用性クラスター・ソリューションの監視 と更新

ServeRAID 管理/モニター・ユーティリティを使用して、サーバー上のハードディスク・ドライブの可用性の確認や、クラスターへのハードディスクの 追加 / 削除を行うことができます。

ServeRAID 管理/モニター ユーティリティは、次の 2 つの高可用性機能をサポートします。

- 共有ドライブの表示
- マージ・グループの管理

# ドライブの可用性の確認

注: ServeRAID 管理/モニター・ユーティリティがサーバーにインストール されていることを確認してください。インストールが必要な場合は、 *IBM ServeRAID アダプター ユーザーズ・ガイド* を参照してくださ い。

サーバー上のハードディスク・ドライブの可用性を確認する手順は次のとお りです。

1. ServeRAID 管理/モニター ユーティリティ画面で、ツール・バーの アイコンをクリックするか、あるいは、「拡張」プルダウン・メ

ニューから「High Availability」を選択してから、「共有ドライブの表示」を選択します。次のような画面が表示されます。

| 共有トライブの表示                      |                  |
|--------------------------------|------------------|
|                                |                  |
| ▶ 共有トライブの表示を使                  | 明可能              |
| ー <sub>厂</sub> パートナーのONLトドライブの | 位置               |
| チャネル                           | 4 <sup>5</sup> 4 |
| 3                              | 4                |
|                                |                  |
| 1.0.1ml                        | <b>-</b>         |
| 17721                          | 取利表示             |
|                                |                  |

- 2. 「共有ドライブの表示を使用可能」のボックスをクリックします。
- 3. 確認したいハードディスク・ドライブが接続されているチャネルを選択 します。
  - 注: この手順は、ONL 装置が使用可能であるか否かのみを判断しま す。
- 4. 確認するハードディスク・ドライブが接続されているベイを選択します。

「最新表示」をクリックします。ハードディスク・ドライブが使用可能 な場合は、ServeRAID 管理/モニター ユーティリティ画面に RDY (Ready、作動可能)と表示されます。ハードディスク・ドライブが使用 可能でない場合、つまりそのドライブが他方のサーバーにより所有され ている場合は、ServeRAID 管理/モニター ユーティリティ画面に RSV (Reserved、予約済み)と表示されます。

ここでは、他方のサーバーに所有されているすべてのハードディスク・ ドライブが RSV と表示されます。

注: 他方のサーバーに所有されるホットスペア・ドライブは、RSV と は表示されません。他方のサーバーのホットスペア・ドライブを両 サーバーで偶然使用されないように注意が必要です。 ハードディスク・ドライブのクラスターへの追加

ハードディスク・ドライブをクラスターに追加する手順は、次のとおりで す。

- 1. ハードディスク・ドライブをサーバーあるいは共有拡張格納装置に取付 けます。取付け方法については、ハードディスク・ドライブおよびサー バーに付属のマニュアルを参照してください。
- ハードディスク・ドライブを ServeRAID アダプター用に構成し設定します。設定方法については、*IBM ServeRAID アダプター ユーザーズ・ ガイド*を参照してください。
  - 注: ドライブを共有する場合には、アレイごとに1つの論理ドライブ のみを定義してください。
- 3. 論理ドライブを作成した後、次のような画面が表示されます。

|   | ×                           |
|---|-----------------------------|
| ⚠ | この論理ドライブのマージ・ヴルーブロDを設定しますか? |
|   | With Contra                 |

「はい」を選択すると、次のような画面が表示されます。

| 7979#2HD              | Serer,3 |    |       |
|-----------------------|---------|----|-------|
| 4191-9 (b)            | F       | 1  | 1     |
|                       |         |    | 12.7. |
| Array A - 論理5'分行'0    | Г       | 1  | 200   |
| Array 0 - 論理》为(7'1    | F       | F  |       |
| Array C - 論理5'517'2   | 17      | 17 |       |
| Array D - 1418-517'3. | F       | Г  |       |
| Array E - 論理》与17'4    | R       | Г  | 4     |
| ACCOUNTS OF           | 1       | Г  |       |
| JANENG-17 P           | Г       | Г  |       |
| Math-2424             | Г       | г  |       |
|                       | -       |    |       |

4. 定義した論理ドライブを共有するか非共有にするかを選択します。

5. 定義したドライブ用に使用するマージ・グループ # を選択します。

- 6. 「OK」をクリックして、変更を有効にします。
  - 注: 新しい論理ドライブにプログラムやデータを保管して使用するため に、オペレーティング・システムによって、ドライブ名の割当て、 区画の設定、フォーマット、クラスター リソ - スの作成などの追 加ステップが必要となる場合があります。詳細については、 35ペ ージの『MSCS を使用した ServeRAID II サーバー上の ServeRAID II ディスク・リソースの作成』を参照してくださ い。

マージ・グループ番号およびその他のクラスター情報の表示

マージ・グループ番号およびその他のクラスター情報を表示するには、ツー ル・バーの アイコンをクリックするか、あるいは、「拡張」プルダウ ン・メニューから「High Availability」を選択してから、「マージ・グルー プの管理」を選択します。次のような画面が表示されます。

| 797982HD             | Serer,  | h.      |     |
|----------------------|---------|---------|-----|
| 物はいいだートナー・東対応        | Daryer. |         |     |
| 4292-940             | F       | 1       | 1   |
|                      |         | 31.11   | 7-7 |
| Array A - 講理5'分行'0   | Г       | F       | 200 |
| Array 0 - 論理》为(7')   | F       | F       |     |
| Array C - 論理5'517'2  | 17      | 17      | 1   |
| Array D - 1418-917'3 | F       | Г       | -   |
| Array E - 编唱计与行14    | 1       | <b></b> | 4   |
| C DEBENDER           | 17      | Г       |     |
| 1月1日1日1日             | Г       | Г       | -   |
| 1941-1477            | Г       | Г       |     |

この画面では情報の表示のみ可能です。情報は読み取り可能ですが、変更できません。

# 第6章 高可用性クラスターのトラブルシューティン グ

クラスターを構成するサーバー、ServeRAID アダプター、あるいはクラスタ ーのドライブに障害が起こる場合があります。障害が発生した場合には、回 復するための手順があります。

この章では、発生する可能性のある問題から回復を行うための手順について 説明します。この手順を実行しても問題が解決しない場合には、IBM 保守技 術員に連絡して、さらに詳しい情報を入手してください。

## ハード・ディスク・ドライブ障害からの回復

ハード・ディスク・ドライブ障害から回復する手順は次のとおりです。

1. 障害を起こしたハード・ディスク・ドライブをサーバーから取り外しま す。

サーバーからハード・ディスク・ドライブを取り外す方法については、 サーバーに付属のマニュアルおよび *IBM ServeRAID II アダプター ユー ザーズ・ガイド* を参照してください。

2. 新しいハード・ディスク・ドライブを取り付けます。

サーバーにハード・ディスク・ドライブを取り付ける方法については、 サーバーに付属のマニュアルおよび *IBM ServeRAID II アダプター ユー ザーズ・ガイド* を参照してください。

3. 論理ドライブを復元します。

障害を起こしたハード・ディスク・ドライブが、クリティカル RAID レ ベル 1 あるいは RAID レベル 5 論理ドライブの一部であった場合は、 論理ドライブを良好な状態に復元するために、再構築操作を実行する必 要があります。障害を起こしたハード・ディスク・ドライブが、RAID レベル 0 論理ドライブの一部か、あるいはオフライン状態の RAID レ ベル 1 または RAIDレベル 5 論理ドライブの一部であった場合は、各 DDD ドライブを ONL 状態に設定し、論理ドライブのデータをバック アップ・コピーから復元する必要があります。

## 障害を起こした ServeRAID II アダプターの回復

以下の手順を実行して、障害を起こした ServeRAID II アダプターを高可用 性構成から取り外し、置き換えてください。

### - 重要 -

次の手順は、ServeRAID II アダプター用の特別な構成設定を必要とし ます。交換するアダプターが作動している場合は、この設定をアダプタ ーから入手できます。ただし、アダプターが作動していない場合は、そ のアダプターが以前構成されたときに作成された記録などが必要になり ます。この手順を完了するためには、正しい構成情報を入手する必要が あります。

ServeRAID アダプターを交換する手順は次のとおりです。

1. サーバーのシステム構成情報のバックアップをとります。

システム構成ユーティリティあるいはシステム ユーティリティ ディス ケットを使用して、サーバー・システム構成のバックアップを取りま す。これで、システム構成を復元する必要があった場合に、現在の構成 を入手できます。

2. ServeRAID II アダプター構成情報を記録します。

新しい ServeRAID II アダプターを構成するには、以下の情報が必要です。

- SCSI バス・イニシエータ ID
- アダプター・ホスト ID

• クラスター・パートナー・ホスト ID

交換する ServeRAID II アダプターが作動している場合は、*IBM ServeRAID Configuration ディスケット* でサーバーを始動し、「拡張機能」メニューから「アダプター・パラメータの表示/変更」項目を選択してこの情報を入手できます。

ServeRAID II アダプターが作動していない場合は、アダプターが以前 に構成された時の設定の記録を参照する必要があります。構成情報の記 録がない場合には、以下のヒントを参考にして正しい値を割り当ててく ださい。

 共有されてない SCSI チャネルのSCSI バス・イニシエータ ID は、通常7に設定されます。共有 SCSI チャネルの場合は、 ID は 通常7あるいは6に設定されます。ID はクラスター・パートナ ー・アダプターの対応する SCSI バス・イニシエータ ID と異なっ ている必要があります。したがって、クラスター・パートナー・シ ステムの SCSI バス・イニシエータ ID が入手できれば、このシス テム用の正しい SCSI バス・イニシエータ ID を指定できます。た とえば、クラスター・パートナー・システムの共有 SCSI バス・イ ニシエータ ID が7に設定されていれば、交換するアダプターの ID は 通常6に設定します。

対応するクラスター・パートナー・アダプターの SCSI バス・イニ シエータ ID を入手するには、*IBM ServeRAID Configuration ディ* スケット を使用して、クラスター・パートナー・システムを始動 し、「拡張機能」メニューより「アダプター・パラメータの表示/変 更」オプションを選択します。

- 交換するアダプターのホスト ID およびクラスター・パートナー・ホスト ID も、クラスター・パートナー・システムの設定を「アダプター・パラメータの表示/変更」オプションから参照することで判断できます。新しいアダプターのホスト ID は、クラスター・パートナー・システム内の対応するアダプターで定義されているクラスター・パートナー・ホスト ID の値と同一である必要があります。さらに、新しいアダプターのクラスター・パートナー・ホスト ID の値は、クラスター・パートナー・システム内の対応するアダプターで定義されているホスト ID の値と同一である必要があります。
- 3. 障害を起こした ServeRAID アダプターを取り外します。

ServeRAID II アダプターの取り外し方については、*IBM ServeRAID II* アダプター ユーザーズ・ガイド を参照してください。アダプターを取 り外すときには、次の事柄を確認してください。

- サーバーの電源を切ります。
- どの SCSI ケーブルがアダプター上の SCSI チャネル・コネクター に接続されているか記録します。
- どの PCI スロットにアダプターが取付けられているか記録します。
- 4. 新しい ServeRAID II アダプターを取り付けます。

ServeRAID II アダプターの取り付け方については、*IBM ServeRAID II* アダプター ユーザーズ・ガイド を参照してください。故障した ServeRAID II アダプター取り外したのと同じ PCI スロットに、アダプ ターを取り付けるように注意してください。

— 重要 —

このとき、SCSI チャネル・ケーブルをアダプターに再接続しては いけません。

- 5. *IBM ServeRAID Configuration ディスケット* バージョン 2.40またはそれ以降のバージョンを使用して、システムを始動します。
- 6. アダプター構成を初期化します。

アダプターを初期化する手順は次のとおりです。

- a. メイン・メニューから「拡張機能」を選択します
- b. 「構成の初期化/表示/同期」を選択します。
- c. 「構成の初期化」を選択します。
- 7. アダプターの BIOS レベルが最新であることを確認します。

アダプターの BIOS レベルは、システム POST の後、アダプター BIOS のロード時に表示されます。最新の BIOS レベルは、次の IBM ウェブ サイトから入手できます。

http://www.pc.ibm.com/us/files.html

この URL に接続したら、*RAID BIOS* を検索してください。テキスト・ファイルをダウンロードし、最新レベルのものが使用可能であることを 確認します。アダプターの BIOS レベルが低い場合には、BIOS アップ デートをダウンロードし、適用してください。

8. 構成パラメーターを更新します。

構成パラメーターを更新する手順は次のとおりです。

- a. *IBM ServeRAID Configuration ディスケット* バージョン 2.40また はそれ以降のバージョンを使用して、システムを始動します。
- b. 「メイン・メニュー」から「拡張機能」を選択します。
- c. 「アダプター・パラメータの表示/変更」を選択します。
- d. 交換する ServeRAID II アダプターに割り当てられた設定を使用して(詳細については、ステップ2(48ページ)を参照)、以下のパラメーターを選択し、構成します。
  - SCSI バス・イニシェータ ID
  - アダプター・ホスト ID
  - クラスター・パートナー・ホスト ID
- e. 「拡張機能」メニューから、「RAID パラメータの変更」を選択 し、不在モードを使用可能にします。
- 9. サーバーをシャットダウンし、電源を切って、SCSI チャネル・ケーブ ルをアダプターに接続します。ステップ3(49ページ)の説明どおり、 ケーブルを正しい SCSI チャネルに接続するように注意してください。

— 重要 -

交換する ServeRAID II アダプターがサーバーの始動ディスク・アレイあるいは他の非共有ディスク・アレイに接続されていない場合は、下記のステップを実行する必要がありません。これで、システムは正常に再始動可能です。

交換するアダプターがオペレーティング・システムの始動ディスク・アレイに接続されているか、あるい他の非共有ディスク・アレイがこのアダプターに接続されている場合は、*IBM ServeRAID Configuration ディスケット* バージョン 2.40 またはそれ以降のバージョンを使用して、システムを始動します。

- a. 「メイン・メニュー」から「拡張機能」を選択します。
- b. 「マージ・グループ管理」を選択します。
- c. アダプター・ディスク・アレイ構成を復元します。
  - 非共有ディスク・アレイ構成を復元する手順は、次のとおりです。
    - 1)「拡張機能」メニューから「マージ・グループ管理」を選 択し、Enter キーを押します。

次のような画面が表示されます。

| /<br>IBM PC ServeRAID アダプター・ディスク・アレイ構成 Ver. X.XX<br>アダプター番号 : 1 バス番号: ホスト ID = Null Config                       |                                                                                                    |                                                        |                                                                                                    |  |
|----------------------------------------------------------------------------------------------------|----------------------------------------------------------------------------------------------------|--------------------------------------------------------|----------------------------------------------------------------------------------------------------|--|
| マージ・グループ管理  1. ヘルブ  2. 共有論理ドライブ ID の 作成  3. 非共有論理ドライブ ID の作成  4. 論理ドライブ・マージ ID の削除  5. 論理ドライブのマージ / アンマージ  6. 終了 | Ch         1         -         -         -         -         -         -         -         -         -         -         -         -         -         -         -         -         -         -         -         -         -         -         -         -         -         -         -         -         -         -         -         -         -         -         -         -         -         -         -         -         -         -         -         -         -         -         -         -         -         -         -         -         -         -         -         -         -         -         -         -         -         -         -         -         -         -         -         -         -         -         -         -         -         -         -         -         -         -         -         -         -         -         -         -         -         -         -         -         -         -         -         -         -         -         -         -         -         -         -         -         -         -         -         -         - | Ch 2<br>- Ch 2<br>- X-7<br>1 C HSP<br>2 C ONL B<br>3 C | Ch 3           FUT           X           1           X           2           3           4           5           6           7           10           11           12           13           14           15           16 |  |
| 上矢印(↑)キーと下矢印(↓)キーを使用して項目を選択し、Enter キーを押して下さい。<br>前のメニューに戻るには、Esc キーを押して下さい。                                      |                                                                                                    |                                                        |                                                                                                    |  |

2) 「論理ドライブのマージ/アンマージ」を選択し、Enterキ ーを押します。

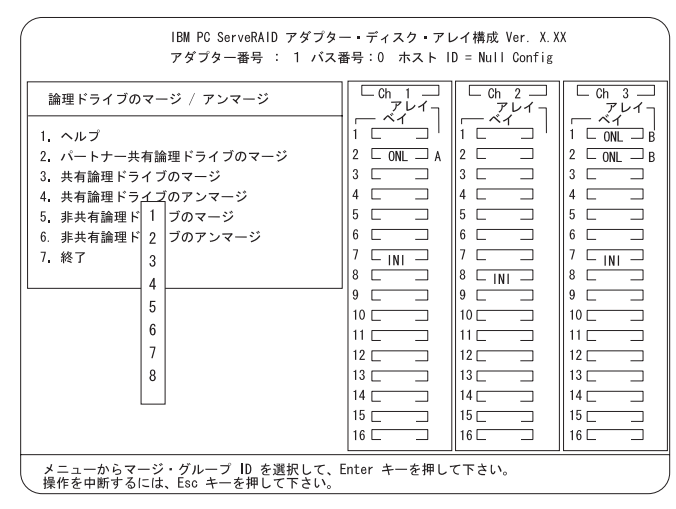

3)「非共有論理ドライブのマージ」を選択します。

4) リスト から、アレイのマージ・グループ ID を選択しま す。

2*xx* 

xx は共有 SCSI バス イニシエ - タ - ID です。Enter キ ーを押します。マージ・グループ ID の通常の値は 206 あ るいは 207 です。画面の下に次のメッセージが表示されま す。

非共有論理ドライブをマージ中。お待ち下さい ...

5) 手順が完了したら、次のメッセージが表示されます。

マージ/アンマージ処理が正常に完了しました。 いずれかキーを押して、続行して下さい。

- Esc キーを押すと、前画面に戻ります。更に Esc キーを押して、「メイン・メニュー」に戻ります。交換するアダプターが始動アダプターである場合には、システムはこれで正常にオペレーティング・システムを始動できます。
- 共有ディスク・アレイ構成を復元する手順は次のとおりです。
  - 注: すべての共有ディスク・アレイは、通常フェールオーバー するため、マージする必要はありません。
  - 1)「拡張機能」メニューから「マージ・グループ管理」を選 択し、Enter キーを押します。

## 次のような画面が表示されます。

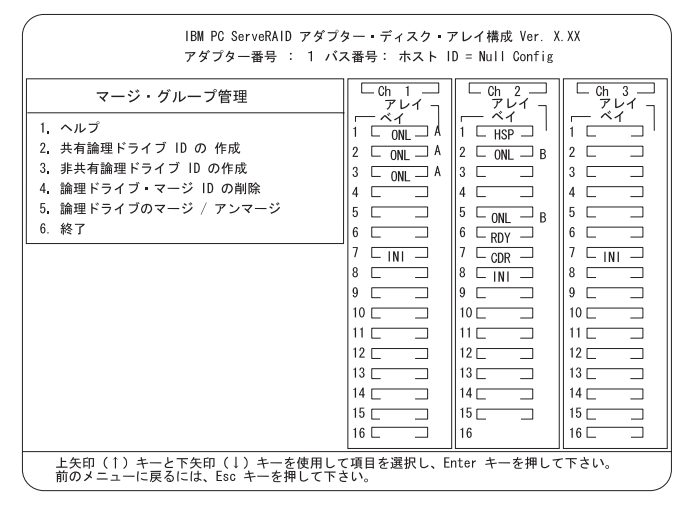

2) 「論理ドライブのマージ/アンマージ」を選択し、Enterキ ーを押します。

| IBM PC ServeRAID アダプター・ディスク・アレイ構成 Ver. X.XX<br>アダプター番号 : 1 バス番号:0 ホスト ID = Null Config                                                                                                    |                                                                                                    |  |  |  |
|----------------------------------------------------------------------------------------------------|----------------------------------------------------------------------------------------------------|--|--|--|
| 論理ドライブのマージ / アンマージ        1. ヘルブ       2. パートナー共有論理ドライブのマージ       3. 共有論理ドライブのマージ       4. 共有論理ドライブのマージ       5. 非共有論理ド       1       1. ブのマージ       6. 非共有論理ド       2       7. 終了       4       5       6       7       8 | $ \begin{bmatrix} Ch & 1 \\ \mathcal{F} \mathcal{V} \mathcal{I} \\ 1 & \mathcal{F} \mathcal{V} \mathcal{I} \\ 1 & \mathcal{F} \mathcal{I} \\ 1 & \mathcal{F} \mathcal{I} \\ 1 & \mathcal{F} \\ 1 & \mathcal{F} \mathcal{I} \\ 1 & \mathcal{F} \\ 1 & \mathcal{F} $ |  |  |  |
| メニューからマージ・グループ ID を選択して、Enter キーを押して下さい。<br>操作を中断するには、Eso キーを押して下さい。                                                                                                    |                                                                                                    |  |  |  |

- 3) クラスター・パートナー・システムにフェールオーバーされなかった各共有アレイ (マージ・グループ ID の範囲が 1から 8) に対して、「共有論理ドライブのマージ」を選択し(たとえば、クリティカル状態または機能低下状態の RAIDレベル 5 アレイ)、これらの共有アレイの構成を復元します。
- 4) Esc キーを押すと、前画面に戻ります。Esc キーを押して、「メイン・メニュー」に戻ります。

クラスター・パートナー・システムにフェールオーバーさ れなかった各共有アレイ (マージ・グループ ID の範囲が 1 から 8) 毎に、この手順をくり返し、(たとえば、クリティ カル状態または機能低下状態の RAID レベル 5 アレイ)、 これらの共有アレイの構成を復元します。

- 重要 -

IBM ServeRAID Configuration ディスケット を、他の ノードに属するドライブをマージ / アンマージするた めのフェールオーバーおよびフェールバックを実行す るためには使用しないでください。他のノードに属す るドライブをマージ / アンマージするためのフェール オーバーおよびフェールバックは、通常オペレーティ ング・システム・ソフトウェアおよびクラスター・サ ポート・ソフトウェアで行われます。

11. サーバーを再始動します。

すべてのアレイ構成が復元されたら、サーバーは正常に再始動可能で す。 障害を起こしたサーバーの回復

高可用性クラスター内で障害の発生したサーバーを交換するときに、 ServeRAID II アダプターを交換する必要のない場合もあります。ただし、 ServeRAID II アダプターを交換する場合には、新しいサーバーを導入した 後アダプターを再構成する必要があります。

- 重要 -

次の手順は、ServeRAID II アダプター用の特別な構成設定を必要とし ます。交換するサーバーおよびアダプターが作動している場合は、これ らの設定情報をアダプターから入手できます。ただし、アダプターまた はサーバーが作動していない場合は、そのアダプターが以前構成された ときに作成された記録などが必要になります。サーバーと共に ServeRAID II アダプターも交換する場合は、この手順を完了するため に、正しい構成情報を入手する必要があります。

障害を起こしたサーバーを回復する手順は次のとおりです。

- 1. 障害を起こしたサーバーを高可用性クラスターから取り除きます。
- 2. 障害を起こしたサーバーのディスク・ドライブ・アレイから、すべての ハード・ディスク・ドライブを取り外します。

ハード・ディスク・ドライブを取り外すときに、各ドライブが取り付け られていたベイを記録しておきます。障害を起こしたサーバーを同一の サーバーと交換する場合は、同一の構成でドライブを再度インストール し、サーバーをすぐに立ちあげることが可能です。

3. ServeRAID II アダプターが作動している場合は、障害を起こしたサー バーからアダプターを取り外します。

アダプターを取り外すときには、次の事柄に注意が必要です。

- どの SCSI ケーブルがアダプター上の SCSI チャネル・コネクター に接続されているか記録します。
- どの PCI スロットにアダプター取付けられているか記録します。

障害を起こしたサーバーを同一のサーバーと交換する場合は、同一の構成で ServeRAID II アダプターを再度取り付け、サーバーをすぐに立ち あげることが可能です。 4. 新しいサーバーに、ハード・ディスク・ドライブを取り付けます。

サーバーにハード・ディスク・ドライブを取り付ける方法については、 サーバーに付属のマニュアルを参照してください。障害を起こしたサー バーを同一のサーバーと交換する場合は、各ハード・ディスク・ドライ ブを障害を起こしたサーバーに取り付けていたのと同じべイに取り付け てください。

5. 新しい ServeRAID II アダプターを取り付けます。

ServeRAID II アダプターの取り付け方については、*IBM ServeRAID II* アダプター ユーザーズ・ガイドを参照してください。障害を起こしたサ ーバーに取り付けられていた ServeRAID II アダプターを使用する場合 は、前に取り付けられていたのと同じ PCI スロットに取り付けてください。

このとき、SCSI チャネル・ケーブルをアダプターに再接続しては いけません。

- 6. 新しいサーバーで、ServeRAID II アダプターを構成します。
  - 注: 障害を起こしたサーバーに取り付けられていた ServeRAID II アダ プターを使用し、前に取り付けられていたのと同じ PCI スロット に取り付けたときには、アダプターを構成する必要がない場合もあ ります。

新しい ServeRAID II アダプターを構成するには、以下の情報が必要です。

- SCSI バス・イニシエータ ID
- アダプター・ホスト ID

- 重要 -

• クラスター・パートナー・ホスト ID

交換する ServeRAID II アダプターとサーバーが作動している場合は、 *IBM ServeRAID Configuration ディスケット* からサーバーを始動し、 「拡張機能」メニューから「アダプター・パラメータの表示/変更」を選 択してこの情報を入手できます。

ServeRAID II アダプターあるいはサーバーが作動していない場合は、 アダプターが以前に構成された時の設定の記録を参照する必要がありま す。構成情報の記録がない場合には、以下のヒントを参考にして正しい 値を割り当ててください。

 共有されていない SCSI チャネルの SCSI バス・イニシエータ ID は、通常 7 に設定されます。共有 SCSI チャネルの場合は、 ID は 通常 7 あるいは 6 に設定されます。ID はクラスター・パートナ ー・アダプターの対応する SCSI チャネル用 SCSI バス・イニシエ ータ ID と異なっている必要があります。したがって、クラスタ ー・パートナー・システムの SCSI バス・イニシエータ ID が入手 できれば、このシステム用の正しい SCSI バス・イニシエータ ID を指定できます。たとえば、クラスター・パートナー・システムの 共有 SCSI バス・イニシエータ ID が 7 に設定されていれば、交換 するアダプターの ID は 通常 6 に設定します。

対応するクラスター・パートナー・アダプターのSCSI バス・イニ シエータ ID を入手するには、*IBM ServeRAID Configuration ディ スケット* を使用して、クラスター・パートナー・システムを始動 し、「拡張機能」メニューより「アダプター・パラメータの表示/変 更」オプションを選択します。

- 交換するアダプターのホスト ID およびクラスター・パートナーホスト ID の設定をクラスター・パートナー・システムで「アダプター・パラメータの表示/変更」オプションを使用して判断することもできます。新しいアダプターのクラスター・パートナーホスト ID は、クラスター・パートナー・システム内の対応するアダプターで定義されているホスト ID の値と同一である必要があります。
- *IBM ServeRAID Configuration ディスケット* バージョン 2.40またはそれ以降のバージョンを使用して、システムを始動します。
- 8. アダプター構成を初期化します。

アダプターを初期化する手順は次のとおりです。

- a. メイン・メニューから「拡張機能」を選択します。
- b. 「構成の初期化/表示/同期」を選択します。
- c. 「構成の初期化」を選択します。
- 9. アダプターの BIOS レベルが最新であることを確認します。

アダプターの BIOS レベルは、システム POST の後、アダプター BIOS のロード時に表示されます。最新の BIOS レベルは、次の IBM ウェブ サイトから入手できます。

http://www.pc.ibm.com/us/files.html

この URL に接続したら、*RAID BIOS* を検索してください。テキスト・ファイルをダウンロードし、最新レベルのものが使用可能であることを 確認します。アダプターの BIOS レベルが低い場合には、BIOS アップ デートをダウンロードし、適用してください。

10. 構成パラメーターを更新します。

構成パラメーターを更新する手順は次のとおりです。

- a. *IBM ServeRAID Configuration ディスケット* バージョン 2.40また はそれ以降のバージョンを使用して、システムを始動します。
- b. メイン・メニューから「拡張機能」を選択します。
- c. 「アダプター・パラメータの表示/変更」を選択します。
- d. 交換する ServeRAID II アダプターに割り当てられた設定を使用して(詳細については、2(48ページ)を参照)、以下のパラメーターを 選択し、構成します。
  - SCSI バス・イニシエータ ID
  - アダプター・ホスト ID
  - クラスター・パートナー・ホスト ID
- e. 「拡張機能」メニューから、「RAID パラメータの変更」を選択し、不在モードを使用可能にします。
- システムをシャットダウンし、SCSI チャネル・ケーブルをアダプター に接続します。ステップ3(57ページ)の説明どおり、ケーブルを正し い SCSI チャネルに接続するように注意してください。

- 重要 -

交換する ServeRAID II アダプターがサーバーの始動ディスク・アレイあるいは他の非共有ディスク・アレイに接続されていない場合は、下記のいずれかのステップを実行する必要がありません。これで、システムは正常に再始動可能です。

- 交換するアダプターが、オペレーティング・システムの始動ディスク・ アレイに接続されているか、あるい他の非共有ディスク・アレイがこの アダプターに接続されている場合は、*IBM ServeRAID Configuration デ ィスケット*バージョン 2.40またはそれ以降のバージョンを使用して、 システムを始動します。
  - a. 「メイン・メニュー」から「拡張機能」を選択します。
  - b. 「マージ・グループ管理」を選択します。
  - c. アダプター・ディスク・アレイ構成を復元します。
    - 非共有ディスク・アレイ構成を復元する手順は、次のとおりです。
      - 1)「拡張機能」メニューから「マージ・グループ管理」を選 択し、Enter キーを押します。
      - 2) 「論理ドライブのマージ/アンマージ」を選択し、Enter キ ーを押します。
      - 3)「非共有論理ドライブのマージ」を選択します。
      - 4) リストから、アレイのマージ・グループ ID を選択しま す。

2*xx* 

xx は共有 SCSI バス イニシエータ ID です。Enter キー を押します。マージ・グループ ID の通常の値は 206 ある いは 207 です。画面の下に次のメッセージが表示されま す。

非共有論理ドライブをマージ中。お待ち下さい。

- 5) 手順が完了したら、次のメッセージが表示されます。 マージ/アンマージ処理が正常に完了しました。 いずれかのキーを押して続行して下さい。
- Esc キーを押すと、前画面に戻ります。Esc キーを押して、「メイン・メニュー」に戻ります。交換するアダプターがブート・アダプターである場合には、システムはこれで正常にオペレーティング・システムを始動できます。

- 共有ディスク・アレイ構成を復元する手順は次のとおりです。
  - 注: すべての共有ディスク・アレイは、通常フェールオーバー するため、マージする必要はありません。
  - 「拡張機能」メニューから「マージ・グループ管理」を選 択し、Enter キーを押します。

次のような画面が表示されます。

| ┃BM PC ServeRAID アダブター・ディスク・アレイ構成 Ver. X.XX<br>アダブター番号 : 1 バス番号: ホスト ID = Null Config |                                                                                                    |                                                                                         |                                                                                                    |  |
|---------------------------------------------------------------------------------------|----------------------------------------------------------------------------------------------------|-----------------------------------------------------------------------------------------|----------------------------------------------------------------------------------------------------|--|
| マージ・グループ管理                                                                            | Ch         1         -         -         -         -         -         -         -         -         -         -         -         -         -         -         -         -         -         -         -         -         -         -         -         -         -         -         -         -         -         -         -         -         -         -         -         -         -         -         -         -         -         -         -         -         -         -         -         -         -         -         -         -         -         -         -         -         -         -         -         -         -         -         -         -         -         -         -         -         -         -         -         -         -         -         -         -         -         -         -         -         -         -         -         -         -         -         -         -         -         -         -         -         -         -         -         -         -         -         -         -         -         -         -         -         - | Ch 2<br>7 L7<br>7 L7<br>1 L HSP<br>2 C ONL B<br>3 C C C C C C C C C C C C C C C C C C C | Ch         3           VL7         1           VL7         1           1         1           2         1           3         1           4         1           5         1           6         1           7         1           8         1           9         1           11         1           12         1           14         1           15         1           14         1           15         1           14         1           15         1           14         1           15         1           16         1 |  |
| 上矢印(Ⅰ)キーとト矢印(↓)キーを使用して項目を選択し、Enter キーを押して下さい。<br>前のメニューに戻るには、Esc キーを押して下さい。           |                                                                                                    |                                                                                         |                                                                                                    |  |
2) 「論理ドライブのマージ/アンマージ」を選択し、Enterキ ーを押します。

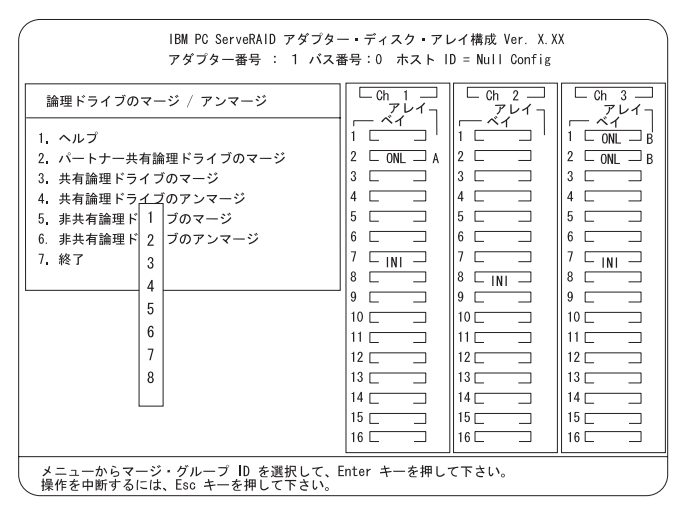

- 3) クラスター・パートナー・システムにフェールオーバーされなかった共有アレイ (マージ・グループ ID の範囲が 1から 8) に対して、「共有論理ドライブのマージ」を選択し(たとえば、クリティカル状態または機能低下状態の RAIDレベル 5 アレイ)、これらの共有アレイの構成を復元します。
- 4) Esc キーを押すと、前画面に戻ります。Esc キーを押して、「メインメニュー」に戻ります。

クラスター・パートナー・システムにフェールオーバーさ れなかった各共有アレイ (マージ・グループ ID の範囲が 1 から 8) 毎に、この手順をくり返し、(たとえば、クリティ カル状態または機能低下状態の RAID レベル 5 アレイ)、 これらの共有アレイの構成を復元します。

- 重要 -

IBM ServeRAID Configuration ディスケットは、他の ノードに属するドライブをマージ/アンマージするた めのフェールオーバーおよびフェールバックを実行す るためには使用してはいけません。他のノードに属す るドライブをマージ/アンマージするためのフェール オーバーおよびフェールバツクは、通常オペレーティ ング・システム・ソフトウェアおよびクラスター・サ ポート・ソフトウェアで行われます。

13. サーバーを再始動します。

すべてのアレイ構成が復元されたら、サーバーは正常に再始動可能で す。 クラスター環境での ServeRAID II サブシステムのトラブルシ ューティング

この項では、高可用性ソリューションのトラブルシューティング行う場合に 助けとなる一般的な問題および解決方法について説明します。

問題: ServeRAID 管理/モニター・ユーティリティ プログラムが、物理ディスクを DDD 状態と表示する。

#### 処置**:**

- 1. 共有ドライブの表示機能を使用可能にし、クラスター内の他のノードへ移動され たり、フェールオーバーされたディスクを DDD 状態でなく RSV 状態として表 示するようにします。
  - 注: 共有ドライブの表示機能が使用可能でない場合には、クラスター内の他のノ ードへ移動されたり、フェールオーバーされたディスクは DDD 状態として 表示されます。この場合は、DDD 状態と表示されるディスクに障害は発生 していません。
- RAID レベル 1 および RAID レベル 5 アレイが、クリティカル状態になってい ないことを確認します。クリティカル状態になっている場合は、障害を起こして いるディスクを交換し、再構築操作を実行します。
- 問題: ServeRAID 共有論理ドライブが正しくフェールオーバーしない。

処置:

- ServeRAID アダプターの組の共有 SCSI バスが、対応する SCSI チャネルに接続 されていることを確認します。(たとえば、一方のクラスター・ノード・サーバ ーのアダプターの SCSI チャネル 1 が、他方のクラスター・ノード・サーバーの アダプターの SCSI チャネル 1 に接続され、同様にチャネル 2 が チャネル 2 に 接続されます。)
- 論理ドライブを含む物理 SCSI ディスクが、共有 SCSI チャネルにすべて接続されていることを確認します。
- 3. クラスター内で、8 つを越える共有論理ディスク・ドライブを定義していないこと を確認します。
- Windows NT Server クラスターでは、NT クラスタ クォーラム・リソースとし て定義されている ServeRAID 論理ディスク・ドライブを持つアダプターの組の SCSI チャネル 3 が接続されていることを確認します。また、それが一方のクラ スター・ノード・サーバーから他方のクラスター・ノード・サーバーの SCSI チ

ャネル 3 に接続され、その SCSI チャネルには他の SCSI 装置が接続されていないことを確認します。

- 5. RAID レベル 5 論理ドライブがクリティカル状態でないことを確認します。 RAID レベル 5 論理ドライブは、クリティカル状態では移動あるいはフェールオ ーバーできません。障害を発生したディスクは、論理ドライブが他のクラスタ ー・ノード・サーバーへ移動あるいはフェールオーバーされる前に、現在の所有 者であるクラスター・ノード・サーバー上で交換あるいは再構築される必要があ ります。
- 6. 各共有論理ドライブにマージ ID が割り当てられていることを確認します。マージ ID は、1 から 8 の範囲でなければいけません。
- A ServeRAID II アダプターにはユニークなホスト ID が割り当てられており、
  A ServeRAID II アダプターのクラスター・パートナー ホスト ID に共有 SCSI バスが接続されている他方のクラスタ -・ノード・サーバーの対応する ServeRAID II アダプターのホストID が正しく割り当てられていることを確認し ます。
- 8. 共有 SCSI バス・ケーブルの接続が緩んでいないことを確認します。
- 9. モデル 3518 あるいは 3519 ディスク拡張格納装置の SCSI リピーター・カード が最新の更新レベルであることを確認します。
- 移動あるいはフェールオーバーされることが予測されている物理ディスクが、これらのディスクの制御を引き継ぐノード上で RDY または RSV 状態で表示されていることを確認してください。

問題: RAID レベル 5 論理ディスクは、フェールオーバー後にオペレーティング・シ ステムからアクセスできない

処置: ServeRAID 管理/モニター・ユーティリティ プログラムを使用して、論理ディ スク・ドライブがブロック状態でないことを確認します。ユーティリティー・プログラ ムを使用するときに、論理ディスク・ドライブを選択し、「ブロック はい」という項 目を探します。論理ディスク・ドライブがブロック状態の場合には、その論理ディスク の一部である物理ディスクすべてが ONL 状態であることを確認します。ONL 状態で ない物理ディスクがある場合には、フェールオーバー中、あるいはフェールオーバー後 の再同期プロセス中にディスクに障害が起こった可能性があります。この場合には、デ ータ保全性は保証されず、論理ドライブから正しくないデータが読み取られることを防 ぐために、アレイがブロックされます。

論理ドライブの再初期化および同期処理を行い、バックアップからデータを復元しま す。論理ドライブ内のデータの種類と、最新のバックアップの有無により、ドライブを アンプロックして正常な操作を継続するか、あるいはDDD ディスクを交換/再構築す るかを決定します。ただし、ドライブの再初期化、同期処理、および復元を行わない場 合には、ディスク・ドライブ内のデータの中には、損失したデータや誤ったデータがあ るので注意が必要です。

# 付録A. 特記事項

本書において、日本では発表されていない IBM 製品 (機械およびプログラ ム)、プログラミングまたはサービスについて言及または説明する場合があり ます。しかし、このことは、弊社がこのような IBM 製品、プログラミング またはサービスを、日本で発表する意図があることを必ずしも示すものでは ありません。本書で、IBM ライセンス・プログラムまたは他の IBM 製品に 言及している部分があっても、このことは当該プログラムまたは製品のみが 使用可能であることを意味するものではありません。これらのプログラムま たは製品に代えて、IBM の知的所有権を侵害することのない機能的に同等な 他社のプログラム、製品またはサービスを使用することができます。ただ し、IBM によって明示的に指定されたものを除き、これらのプログラムまた は製品に関連する稼働の評価および検証はお客様の責任で行っていただきま す。

IBM および他社は、本書で説明する主題に関する特許権(特許出願を含む)、 商標権、または著作権を所有している場合があります。本書は、これらの特 許権、商標権、および著作権について、本書で明示されている場合を除き、 実施権、使用権等を許諾することを意味するものではありません。実施権、 使用権等の許諾については、下記の宛先に、書面にてご照会ください。

〒106-0032 東京都港区六本木 3 丁目 2-31 AP事業所 IBM World Trade Asia Corporation Intellectual Property Law & Licensing

# 商標

次の用語は、米国およびその他の国における IBM 社の商標です。

Netfinity IBM

Microsoft, Windows, および Windows NT は、Microsoft Corporation の商 標または登録商標です。

その他の会社名、製品名、およびサービス名は、他社の商標またはサービス ・マークです。

# IBM

部品番号: SVR0002

Printed in Japan

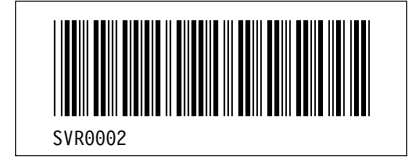

| Headings |             |      |                                                                     |  |
|----------|-------------|------|---------------------------------------------------------------------|--|
| id       | <u>File</u> | Page | References                                                          |  |
| INTRO    | D3JP1CH1    | 1    | 第1章, IBM 高可用性クラスター・ソリューションの概要                                       |  |
| CH2      | D3JP1CH2    | 5    | ×<br>第2章, 高可用性クラスター・ソリューションのインストール準備<br>20                          |  |
| SRCONSD  | D3JP1CH2    | 7    | v, 29<br>ServeRAID II の考慮事項                                         |  |
| CH2A     | D3JP1C2A    | 11   | 11<br>第3章, 高可用性クラスター・ソリューション用の ServeRAID II アダプターの<br>構成            |  |
| CH3      | D3JP1CH3    | 29   | v, 29<br>第4章, Windows NT を使用した高可用性クラスター・ソリューションのイン                  |  |
| PLOPPER  | D3JP1CH3    | 35   | ストール<br>v, 27<br>MSCS を使用した ServeRAID II サーバー上の ServeRAID II ディスク・リ |  |
| CH5      | D3JP1CH5    |      | ソースの作成<br>44                                                        |  |
| CH6      | D3JP1CH6    | 41   | 第5章,高可用性クラスター・ソリューションの監視と更新<br>v                                    |  |
| NOTICES  | D3JP1NOT    | 47   | 第0早, 同り用性グラスダーのトラブルシューティング<br>vi                                    |  |
|          |             | 6/   | 1)球A, 行記事項<br>ii, vi                                                |  |

| List Items |             |      |              |
|------------|-------------|------|--------------|
| id         | <u>File</u> | Page | References   |
| NO1        | D3JP1C2A    | 12   | 4            |
| PIPY       | D3JP1C2A    | 15   | 27<br>4e     |
| HERE       | D3JP1C2A    | 17   | 12, 12<br>4k |
| HERE2      | D3JP1C2A    | 18   | 27           |
| PIPPZ      | D3JP1C2A    | 10   | 27           |

|         |             | 23 | 6   |        |
|---------|-------------|----|-----|--------|
|         | DAIDI CA I  |    |     | 21     |
| BLIPI   | D3JP1C2A    | 26 | 6d2 |        |
| BLIP2   | D3JP1C2A    | 20 | 042 |        |
|         |             | 26 | 6d3 |        |
| NO2     | D3JP1C2A    | 26 | 7   |        |
|         |             | 20 | /   | 27     |
| BURP    | D3JP1CH3    |    |     |        |
|         |             | 39 | 1   | 20     |
| BURP2   | D3IP1CH3    |    |     | 39     |
| bold 2  | Dominicitio | 39 | 9   |        |
| ~ ~ ~ ~ |             |    |     | 39     |
| CONF    | D3JP1CH6    | 18 | 2   |        |
|         |             | 40 | 2   | 51, 60 |
| CABLE   | D3JP1CH6    |    |     |        |
|         |             | 49 | 3   | 51     |
| RECON   | D3JP1CH6    |    |     | 51     |
|         |             | 51 | 8d  |        |
| CABLE2  | D3JP1CH6    |    |     |        |
|         |             | 57 | 3   | 60     |
| RECON1  | D3JP1CH6    |    |     | 00     |
|         |             | 60 | 10d |        |

| Revisions |             |      |            |
|-----------|-------------|------|------------|
| <u>id</u> | <u>File</u> | Page | References |
| RICK      | D3JP1SET    | i    |            |

## **Processing Options**

#### Runtime values:

| Document fileid   | D3JP1MST SCRIPT |
|-------------------|-----------------|
| Document type     | USERDOC         |
| Document style    | IBMXBGD         |
| Profile           | EDFPRF40        |
| Service Level     | 0014            |
| SCRIPT/VS Release | 4.0.0           |
| Date              | 98.03.02        |
| Time              | 11:56:04        |
| Device            | PSA             |
| Number of Passes  | 3               |
| Index             | YES             |
| SYSVAR G          | INLINE          |
| SYSVAR X          | YES             |
|                   |                 |

## Formatting values used:

| Annotation                         | NO     |
|------------------------------------|--------|
| Cross reference listing            | YES    |
| Cross reference head prefix only   | NO     |
| Dialog                             | LABEL  |
| Duplex                             | YES    |
| DVCF conditions file               | (none) |
| DVCF value 1                       | (none) |
| DVCF value 2                       | (none) |
| DVCF value 3                       | (none) |
| DVCF value 4                       | (none) |
| DVCF value 5                       | (none) |
| DVCF value 6                       | (none) |
| DVCF value 7                       | (none) |
| DVCF value 8                       | (none) |
| DVCF value 9                       | (none) |
| Explode                            | NO     |
| Figure list on new page            | YES    |
| Figure/table number separation     | YES    |
| Folio-by-chapter                   | NO     |
| Head 0 body text                   | (none) |
| Head 1 body text                   | 第      |
| Head 1 appendix text               | 付録     |
| Hyphenation                        | NO     |
| Justification                      | NO     |
| Language                           | JAPA   |
| Keyboard                           | 395    |
| Layout                             | 1      |
| Leader dots                        | YES    |
| Master index                       | (none) |
| Partial TOC (maximum level)        | 4      |
| Partial TOC (new page after)       | INLINE |
| Print example id's                 | NO     |
| Print cross reference page numbers | YES    |
| Process value                      | (none) |
| Punctuation move characters        | (none) |

| (none) |
|--------|
| NONE   |
| NO     |
| (none) |
| YES    |
| RIGHT  |
| (none) |
|        |

## Imbed Trace

| Page 0    | D3JP1SET |
|-----------|----------|
| Page i    | E1D9VNT  |
| Page iv   | D3JP1PRF |
| Page viii | D3JP1CH1 |
| Page 3    | D3JP1CH2 |
| Page 10   | D3JP1C2A |
| Page 27   | D3JP1CH3 |
| Page 39   | D3JP1CH5 |
| Page 45   | D3JP1CH6 |
| Page 64   | D3JP1TBL |
| Page 66   | D3JP1NOT |
| Page 67   | D3JPTOK  |
| Page 68   | E1D9GENT |
|           |          |